# **Merit-based** Incentive **Payment System** (MIPS)

2022 Data Submission User Guide

# Quality Payment

|                                                          | Quality Payment                                                                                                    |
|----------------------------------------------------------|----------------------------------------------------------------------------------------------------|
| Table of Contents                                        | Need More Help?         • File upload troubleshooting         • Contact the Quality Payment<br>Program         • Additional Resources |
| How to Use This Guide                                    | 3                                                                                                    |
| Getting Started                                          | 5                                                                                                    |
| Accessing the System                                     | 6                                                                                                    |
| Organization Type                                        | 7                                                                                                    |
| Understanding What Information is Available              | 8                                                                                                    |
| <u>Overview</u>                                          | 9                                                                                                    |
| Registry Representatives                                 | 10                                                                                                    |
| Practice Representatives                                 | 15                                                                                                    |
| Alternative Payment Model (APM) Entity Representatives   | 26                                                                                                    |
| Virtual Group Representatives                            | 33                                                                                                    |
| Submitting and Reviewing Data                            | 37                                                                                                    |
| Reporting Overview Page                                  | 38                                                                                                    |
| Submitting and Reviewing Quality Data                    | 45                                                                                                    |
| Submitting and Reviewing Promoting Interoperability Data | 62                                                                                                    |
| Submitting and Reviewing Improvement Activities Data     | 75                                                                                                    |
| Help, Resources, and Version History                     | 85                                                                                                    |
| <u>Appendices</u>                                        | 86                                                                                                    |

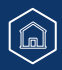

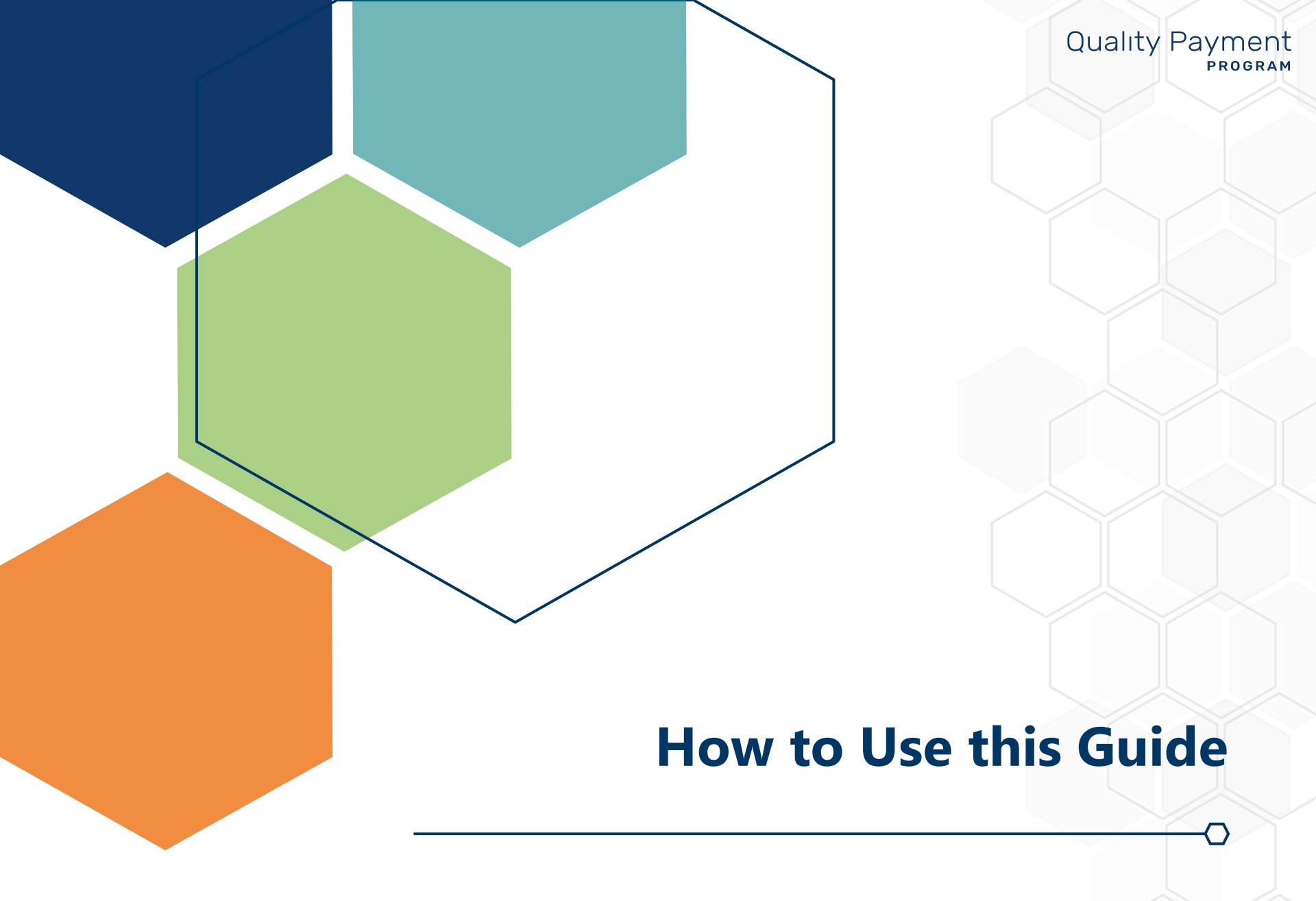

## How to Use This Guide

# Quality Payment

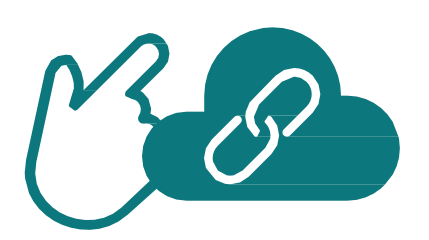

**Please Note:** This guide was prepared for informational purposes only and isn't intended to grant rights or impose obligations. The information provided is only intended to be a general summary. It isn't intended to take the place of the written law, including the regulations. We encourage readers to review the specific statutes, regulations, and other interpretive materials for a full and accurate statement of their contents.

## **Table of Contents**

The Table of Contents is interactive. Click on a Chapter in the Table of Contents to read that section.

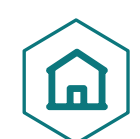

You can also click on the icon on the bottom left to go back to the table of contents.

# **Hyperlinks**

Hyperlinks to the <u>Quality Payment Program website</u> are included throughout the guide to direct the reader to more information and resources.

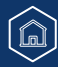

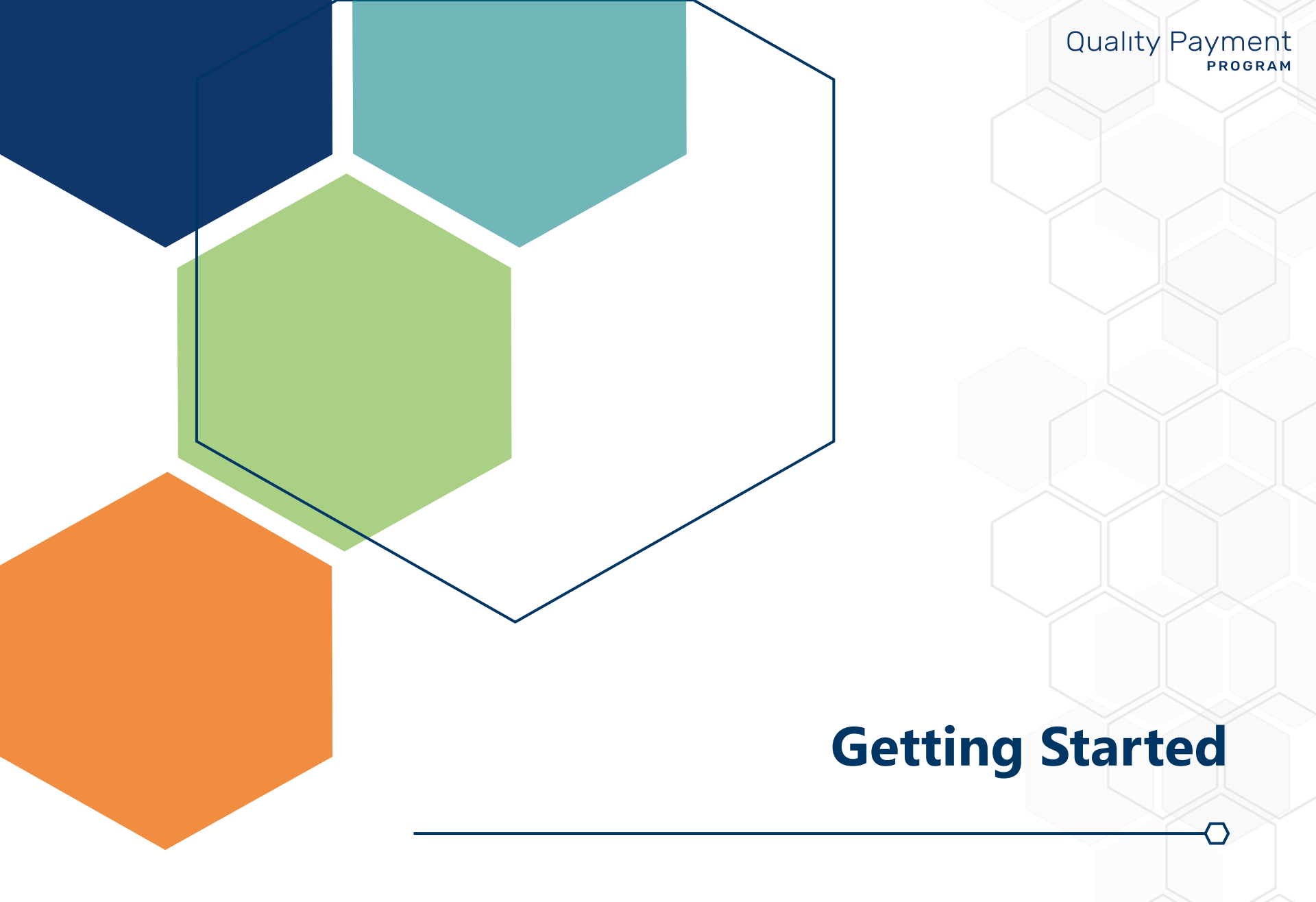

# **Getting Started**

Â

## **Accessing the System**

In order to sign in to the <u>QPP website</u> and submit Performance Year 2022 data and/or view data submitted on your behalf, you need:

- An account (user ID and password)
- Access to an organization (a role)

# Make sure you sign in during the submission period to review data submitted on your behalf.

#### You can't submit new or corrected data after the submission period closes.

If you don't already have an account or access, review the following documentation in the <u>QPP Access User Guide</u> so you can sign in to submit, or view, data:

Once you <u>sign in</u>, you can select **Start Reporting** on the main page or **Eligibility & Reporting** from the left-hand navigation bar.

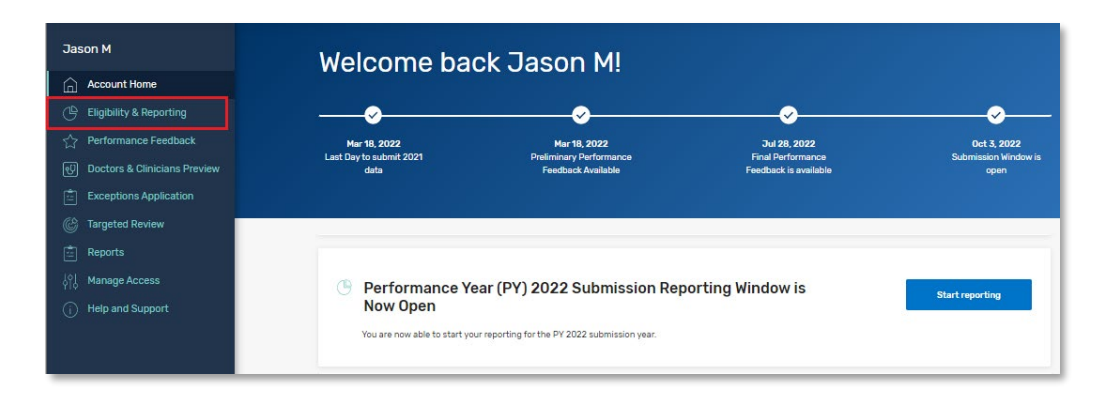

# Quality Payment

#### **DISCLAIMER:**

 All screenshots include fictitious patients and organizations. Screenshots were captured from a test environment, so there may be slight variations between the screenshots included in this guide (including dates) and the user interface in the production system.

#### **Before You Begin**

Make sure you are using the most recent version of your browser:

- Chrome
- Edge

**Note:** Internet Explorer, Safari, Firefox aren't fully supported by QPP.

# **Getting Started**

## **Organization Type**

From here, you'll see the organizations you have permission to access. Most users will only have access to one organization type:

- <u>Registry</u> (includes Qualified Registries and QCDRs) or
- <u>Practice</u> (individual and/or group reporting, all performance categories) or

Learn how to connect to an organization as a practice.

• <u>APM Entity</u> (APM Entity-level quality and improvement activities performance categories data submission) or

Learn how to connect to an organization as an APM Entity.

<u>Virtual Group</u> (virtual group reporting, all performance categories)

#### Helpful Hint

Click the links, or jump to <u>Appendix B</u>, to review what users associated with each organization type can and can't do and view during the submission period.

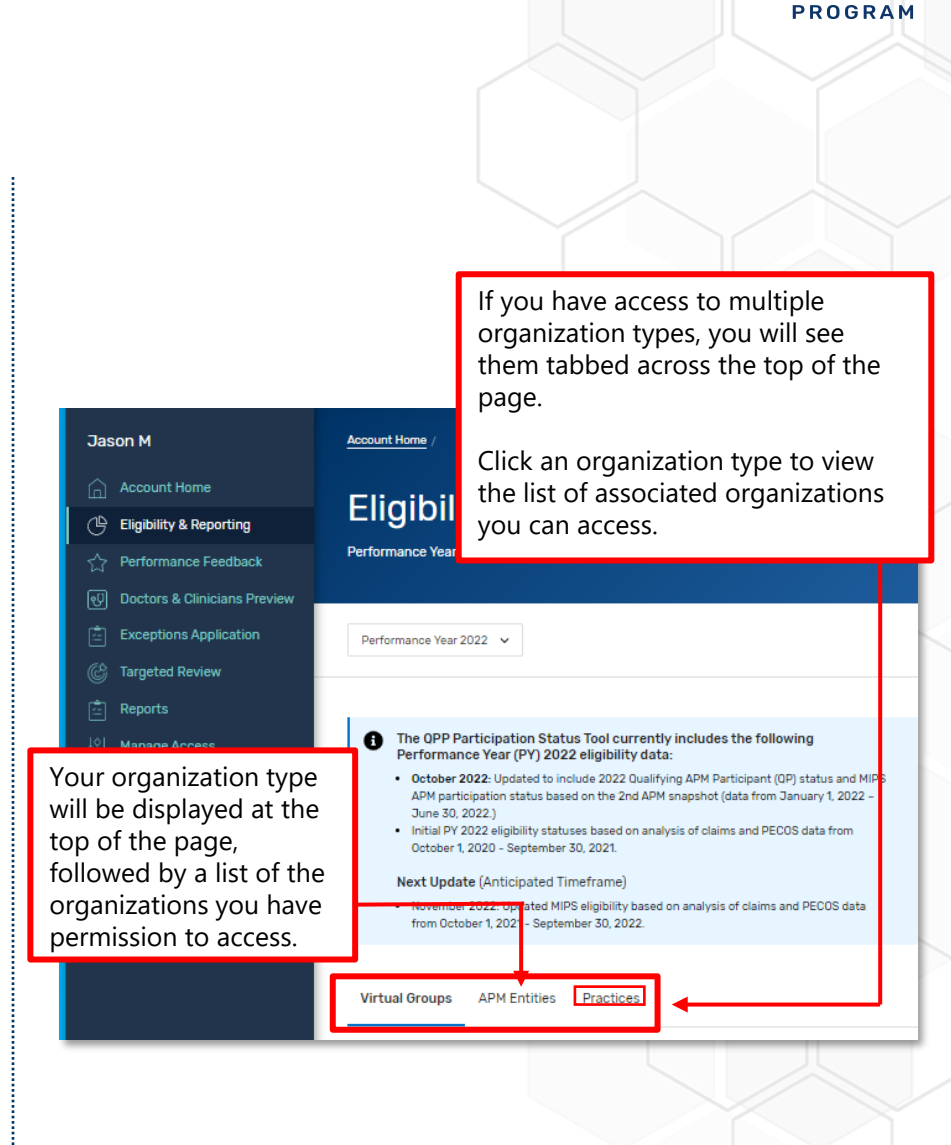

**Quality Payment** 

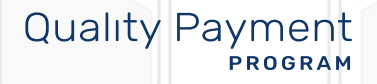

# Quality Payment

### **Overview**

This section reviews the information that can be accessed and viewed by users with the staff user or security official roles for different organization types – registries, practices, APM Entities, and virtual groups.

This section also reviews which performance data can be submitted for APM Entities versus the practices that include clinicians in the Entity.

#### Skip ahead to:

- Practice Representatives
- <u>APM Entity Representatives</u>
- <u>Virtual Group Representatives</u>

## **Registry Representatives**

This section includes information for users with a Staff User or Security Official role for a **Registry organization** – Qualified Registry or QCDR – identified by Taxpayer Identification Number (TIN).

| With this Access                                                                            | You CAN do this during and after the submission period                                                                                                    | You CAN'T do this during or<br>after the submission period                                                                                                    |
|---------------------------------------------------------------------------------------------|----------------------------------------------------------------------------------------------------|----------------------------------------------------------------------------------------------------|
| Staff User or Security<br>Official for a <b>Registry</b><br>(QCDR or Qualified<br>Registry) | <ul> <li>Download your API token<br/>(security officials only)</li> <li>Upload a submission file on<br/>behalf of your clients (groups<br/>and/or individuals)</li> <li>Submit opt-in elections on<br/>behalf of your clients</li> <li>View preliminary scoring for<br/>your clients based on the<br/>data your organization<br/>submitted for them</li> </ul> | <ul> <li>View data submitted directly by your clients</li> <li>View data submitted by another third party on behalf of your clients</li> <li>View data collected and calculated by CMS on behalf of your clients</li> <li>Cost and administrative claims quality measures (if applicable)</li> </ul> |

# Quality Payment

## Registry Representatives (Continued)

From the Eligibility & Reporting page, make sure you click the Registries tab if you access to multiple organization types and select Start Reporting next to your registry's name to open your dashboard and start uploading files.

|            | Account Home                 |                                                        |  |
|------------|------------------------------|--------------------------------------------------------|--|
| Ċ          | Eligibility & Reporting      | Registries APM Entities Practices                      |  |
| ☆          | Performance Feedback         |                                                        |  |
| સ્         | Doctors & Clinicians Preview | Search by registry name Q                              |  |
| <b>1</b> : | Exceptions Application       | 2 Registries                                           |  |
| Ċ          | Targeted Review              |                                                        |  |
|            | Reports                      |                                                        |  |
| ψί<br>γί   | Manage Access                | Decision Population Health - QR                        |  |
| (j)        | Help and Support             | TIN: 000616120                                         |  |
|            |                              |                                                        |  |
|            |                              | Diabetes QCDR - QCDR<br>TIN: 000970164 START REPORTING |  |

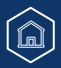

# Quality Payment

**Registry Representatives** (Continued)

You won't see any information until you've submitted data.

|                                                                                                    |                                                                                            |                                                                                                    | @ Prin           |
|----------------------------------------------------------------------------------------------------|--------------------------------------------------------------------------------------------|----------------------------------------------------------------------------------------------------|------------------|
| Start Reporting<br>tart by uploading a JSON that<br>the submissions on this page.<br><u>few Registry Instructions</u><br>temember: These files/API sub-<br>coring information. | contains all or single category data. If you<br>missions will be calculated immediately ar | submit data using the submission API you will see<br>nd the page below will update with your preliminary | 1 Upload File(s) |
|                                                                                                    | B                                                                                          | All changes are saved automatically.                                                                     |                  |
|                                                                                                    |                                                                                            |                                                                                                    |                  |
| lisplaying: 0 - 0 of 0                                                                                                    |                                                                                            |                                                                                                    |                  |

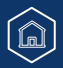

# Quality Payment

## Registry Representatives (Continued)

Once you've started submitting data, you will see a list of Taxpayer Identification Numbers (TINs) – for group submissions – and TIN/National Provider Identifiers (TIN/NPIs) – for individual submissions – along with their preliminary scoring based on data submitted by your registry.

You can click "Expand" next to each performance category score to see a breakdown by measure or activity reported.

| TIN<br>000007280 | TIN: 00007280                                                                                               | Preliminary Score:               | 49.58 Points<br>Out of 100 Points |
|------------------|----------------------------------------------------------------------------------------------------|----------------------------------|-----------------------------------|
|                  | Last Update: 12-14-2021 11:40 AM<br>Submission ID: 08e33820-b081-4d8d-9a5e-2c3b09f9397b 🎯                   |                                  |                                   |
|                  | Score Breakdown<br>Each TINs Score is achieved by adding up the points earned in each Performance Category. |                                  |                                   |
|                  | Performance Category Score                                                                                  |                                  |                                   |
|                  | Quality Measures Measures Submitted: 7 Manage Data Performance Score 34.58                                  | 34.58 Points<br>Out of 40 Points |                                   |
|                  | Promoting Interoperability<br>Measures Submitted: 3<br>Manage Data                                          | 0.00 Points<br>Out of 25 Points  | EXPAND                            |
|                  | Promoting Interoperability<br>Measures Submitted: 3<br>Manage Data                                          | 0.00 Points<br>Out of 25 Points  | EXPAND                            |

(All data included in screenshots is fictitious, for illustrative purposes.)

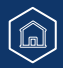

# Quality Payment

## **Registry Representatives** (Continued)

| Performance Category Score                                                                                                    |                                        |               |
|----------------------------------------------------------------------------------------------------|----------------------------------------|---------------|
| Quality Measures<br>Measures Submitted: 7<br><u>Manage Data</u>                                                                                              | Performance Score 34.58 Out of 40 Poin | nts COLLAPSE  |
| Measure Name                                                                                                    | Performance Rate                       | Measure Score |
| Diabetes: Hemoglobin A1c<br>(HbA1c) Poor Control (>9%)<br>Measure ID: 001   Collection Type: eCQMs ?                                                         | 85.11%                                 | 6.25          |
| Heart Failure (HF): Beta-<br>Blocker Therapy for Left<br>Ventricular Systolic<br>Dysfunction (LVSD)<br>Measure ID: 008   Collection Type: eCQMs <sup>2</sup> | 84.21%                                 | 4.00          |
| Preventive Care and<br>Screening: Influenza<br>Immunization<br>Measure ID: 110   Collection Type: eCQMs <b>?</b>                                             | 84.21%                                 | 4.00          |

(All data included in screenshots is fictitious, for illustrative purposes.)

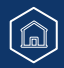

# Quality Payment

## **Practice Representatives**

This section includes information for users with a Staff User or Security Official role for a **Practice organization**, identified by Taxpayer Identification Number (TIN).

| With this<br>Access                                                                             | You CAN do this during the submission period                                                                                                    | You CAN'T do this during the submission<br>period                                                                                                    |
|-------------------------------------------------------------------------------------------------|----------------------------------------------------------------------------------------------------|----------------------------------------------------------------------------------------------------|
| Staff User or<br>Security Official<br>for a <b>Practice</b><br>(includes solo<br>practitioners) | <ul> <li>Access information about eligibility and special status at the individual clinician and group level</li> <li>View information about performance category reweighting (including from approved exception applications)</li> <li>Submit data on behalf of your practice (as a group and/or individuals)         <ul> <li>Includes Promoting Interoperability data for MIPS APM participants</li> </ul> </li> <li>Submit opt-in elections on behalf of your practice (as a group and/or individuals)</li> <li>View data submitted on behalf of your practice (group and/or individuals)</li> <li>View data submitted on behalf of your practice (group and/or individual)</li> <li>View preliminary scoring for Part B claims measures reported throughout the performance period</li> <li>This data will be updated during the submission period to account for claims received by CMS until March 1, 2023</li> <li>REMINDER: We'll only score small practices as a group if they submit data at the group level for another performance category)</li> <li>View preliminary performance feedback for the group and individual clinicians</li> </ul> | <ul> <li>View cost measures feedback (if applicable)         <ul> <li>Cost data won't be available during the submission period</li> </ul> </li> <li>View facility-based scoring for quality / cost (if applicable)         <ul> <li><b>REMINDER:</b> Facility-based scoring isn't available for Performance Year 2022.</li> </ul> </li> <li>View data submitted by your APM Entity         <ul> <li><b>Example:</b> If you're a Participant TIN in a Shared Savings Program ACO, you won't be able to view the quality data reported by the ACO through the CMS Web Interface</li> <li>X View data submitted by your virtual group (if your TIN is part of a CMS-approved virtual group)</li> </ul> </li> </ul> |

# Quality Payment

## Practice Representatives (Continued)

#### **Group vs Individual Reporting**

#### **NEW:** Reporting Options (Practices with Clinicians in a MIPS APM)

MIPS eligible clinicians participating in a MIPS APM, and groups that include these clinicians, have 2 options for reporting their MIPS data.

<u>Traditional MIPS</u>, established in the first year of the Quality Payment Program, is the original framework for collecting and reporting data to MIPS. Under traditional MIPS, participants select from over 200 quality measures and over 100 improvement activities, in addition to reporting the complete Promoting Interoperability measure set. We collect and calculate data for the cost performance category for you.

• If you're reporting as a group and select **Traditional MIPS**, the final score and associated payment adjustment will apply to all of the MIPS eligible clinicians in your group.

The <u>APM Performance Pathway (APP)</u> is a streamlined reporting framework (with specified measures) for MIPS eligible clinicians who participate in a MIPS APM. The APP is designed to reduce reporting burden, create new scoring opportunities for participants in MIPS APMs, and encourage participation in APMs.

- If you're reporting as a group and select **APM Performance Pathway (APP)**, the final score and associated payment adjustment will only apply to the MIPS eligible clinicians who also participate in a MIPS APM.
- Please note that there is a separate <u>APP Submission Guide</u>.

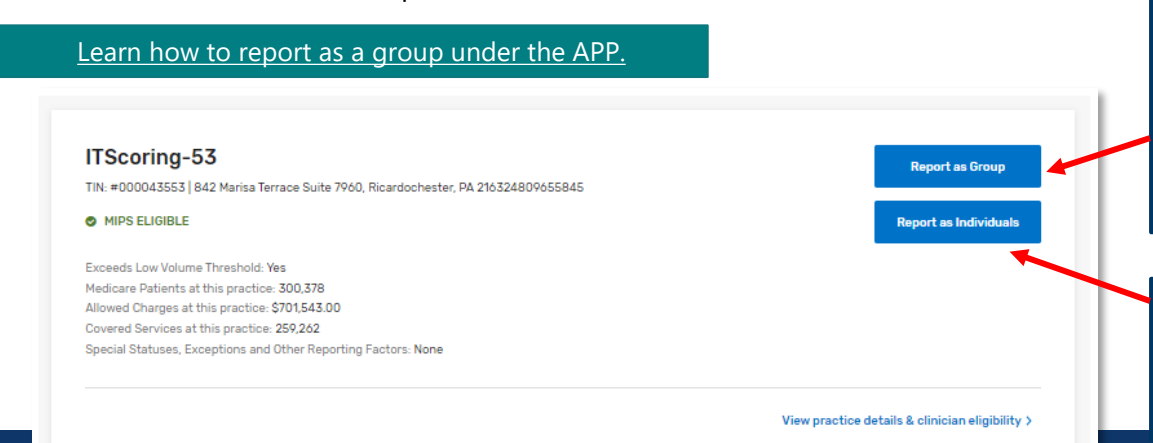

**As a group.** You're reporting aggregated data for each performance category that represents all the clinicians in your practice (as appropriate to the measures and activities you've selected).

**As Individuals**. You're reporting individual data for each performance category for each MIPS eligible clinician in the practice.

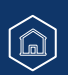

# Quality Payment

## Practice Representatives (Continued)

#### Group vs Individual Reporting (Continued)

Once you click Report as Group/Report as Individuals, you'll be directed to a new Reporting Options page, where you'll need to indicate whether you're reporting via the APP or traditional MIPS.

| APM Performance Pathway (APP)                                                                                           |                 |
|----------------------------------------------------------------------------------------------------|-----------------|
| This reporting option is available to all MIPS eligible clinicians participating in a MIPS APM who must report to MIPS. |                 |
| Learn more about the APP C                                                                                              |                 |
|                                                                                                    | Start Reporting |
|                                                                                                    |                 |
| Traditional MIPS                                                                                                    |                 |
| This reporting option is available to all MIPS eligible clinicians who must report to MIPS.                             |                 |
| Learn more about Traditional MIPS C                                                                                     |                 |
|                                                                                                    | Start Reporting |
|                                                                                                    |                 |
|                                                                                                    |                 |

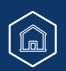

## Practice Representatives (Continued)

#### Did you know?

The level at which you participate in MIPS (individual or group) applies to all performance categories. We will not combine data submitted at the individual and group level into a single final score.

#### For example:

- If you submit any data as an individual, you will be evaluated for all performance categories as an individual.
- If your practice submits any data as a group, you will be evaluated for all performance categories as a group.
- If data is submitted both as an individual and a group, you will be evaluated as an individual and as a group for all performance categories, but your payment adjustment will be based on the higher score.

**NOTE:** We'll **only** calculate a quality score at the group level for small practices reporting Medicare Part B claims measures for their MIPS eligible clinicians **if** the practice also submits data at the group level for another performance category.

**NOTE:** The 2021 performance year was the last year that we'll automatically calculated a group score from claims measures reported for individual clinicians without another group-level submission by the practice.

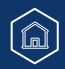

# Quality Payment

Practice Representatives (Continued)

#### **Reporting as a Group**

When you report as a group, you're reporting aggregated data for each performance category that represents all the clinicians in your practice (as appropriate to the measures and activities you've selected).

From the Eligibility & Reporting page, you can view eligibility and special statuses at the practice level, which are applicable to group reporting.

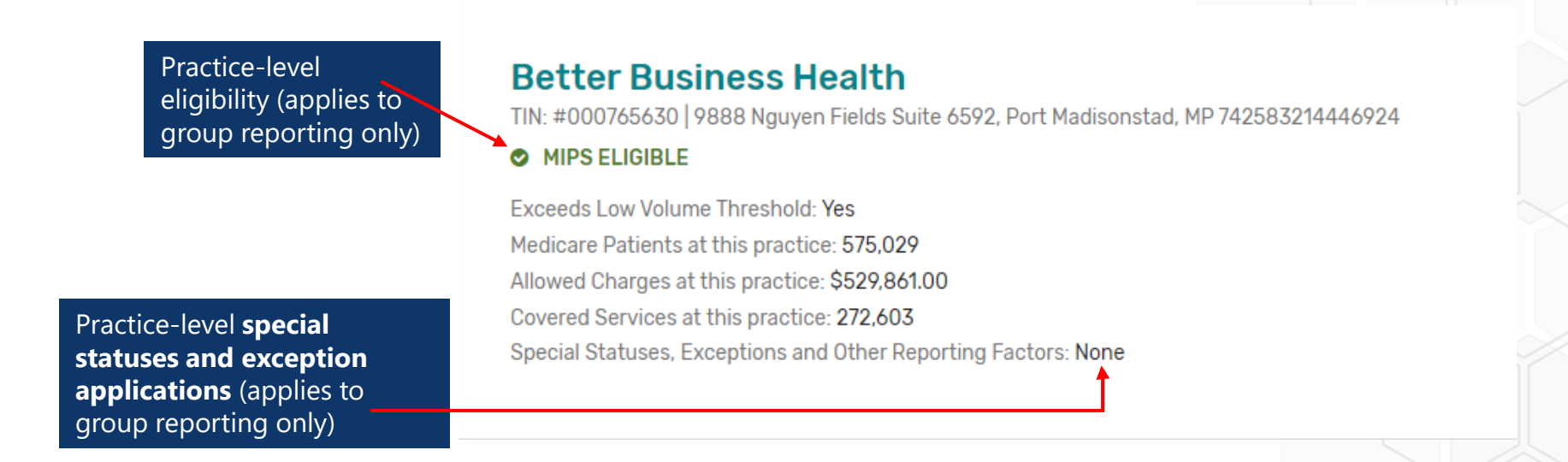

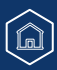

# Quality Payment

Practice Representatives (Continued)

#### **Eligibility Refresher (Group Reporting)**

| You See This Means                          |                                                                                                    |  |
|---------------------------------------------|----------------------------------------------------------------------------------------------------|--|
| PRACTICE LEVEL (Applies to Group Reporting) |                                                                                                    |  |
| MIPS ELIGIBLE                               | If you choose to report as a group, all of your MIPS eligible clinicians (including those who are individually below the low-volume threshold) will receive a payment adjustment based on your group submission    |  |
|                                             | You can choose to voluntarily report as a group, but none of your clinicians will receive a payment adjustment                                                                                                    |  |
| Ø MIPS EXEMPT                               | You will also see this status when your group was "opt-in eligible" and a practice representative or third-party (such as a QCDR or Qualified Registry) has made an election for your group to voluntarily report. |  |
|                                             | Your practice isn't eligible for MIPS and your clinicians will not receive a MIPS payment adjustment from group reporting <b>unless</b> you make an election to Opt-In as a group.                                 |  |
|                                             | No action is needed if you don't want to submit data.                                                                                                    |  |
| Opt-in Option: Opt-in eligible as group     | If you want to submit group-level data, you will be prompted to make an election before you can submit data.                                                                                                    |  |
|                                             | Opt-In to MIPS and your clinicians will receive a MIPS payment adjustment (even if no data is submitted)                                                                                                    |  |
|                                             | adjustment based on any data submitted                                                                                                    |  |
| MIPS ELIGIBLE VIA OPT-IN                    | A practice representative or third-party (such as a QCDR or Qualified Registry) has<br>made an election for your group to opt-in to MIPS.                                                                          |  |
|                                             | Your MIPS eligible clinicians will receive a payment adjustment.                                                                                                    |  |

If your practice is "MIPS eligible" or "MIPS exempt" as a group, clicking Report as a Group will take you the <u>Reporting</u> <u>Overview</u> page, where you can submit data or view data submitted on your behalf.

Report as Group

Report as Individuals

## **Practice Representatives** (Continued)

#### **Opt-in Eligible**

If your practice is opt-in eligible, you'll be prompted to make an election before you can submit data. Once made, this election can't be changed.

Select either **Opt-In** or **Report Voluntarily** to proceed with the election process.

- Select **Opt-In** if you're electing for the practice to receive a MIPS final score based on a group submission and for all MIPS eligible clinicians to receive a payment adjustment.
- Select **Report Voluntarily** if you're electing for the practice to receive a MIPS final score based on a group submission, but no payment adjustment for your clinicians.

**NOTE:** You can't voluntarily report the APM Performance Pathway.

Review the 2022 MIPS Opt-In and Voluntary Reporting Election Guide for more information.

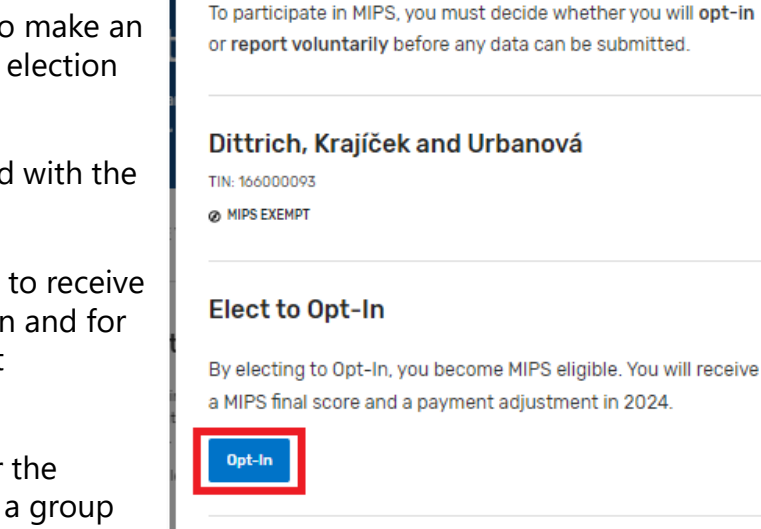

#### **Choose to Report Voluntarily**

**Group Reporting Options** 

By voluntarily reporting MIPS data, you will receive performance feedback for informational purposes only. You will not receive a payment adjustment in 2024. Voluntary reporting through the APM Performance Pathway (APP) isn't permitted.

#### Report Voluntarily

Cancel and Go Back

Quality Payment

X

If you change your mind, you also can **cancel and go back** to the main Eligibility & Reporting page

# Quality Payment

## Practice Representatives (Continued)

#### **Reporting as Individuals**

When you're reporting as individuals, you're reporting individual data for each performance category for each MIPS eligible clinician in the practice.

Users with access to their practice can view eligibility and special statuses at the individual level, which are applicable to the specific clinician for individual reporting.

Click **Report as Individuals** or **View Clinician Eligibility** (under the option to Report as Individuals) to access Practice Details and Clinicians.

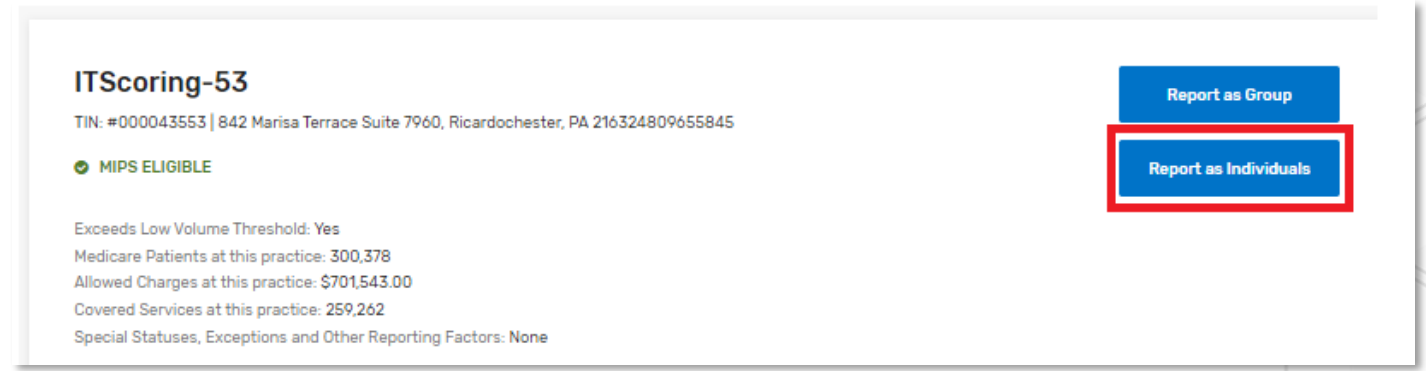

This page displays the clinicians who (identified by National Provider Identifier, or NPI) billed services under your practice's TIN with dates of service between October 1, 2021, and September 30, 2022, and received by CMS by October 30, 2022.

 This includes clinicians who left your practice and/or have terminated the reassignment of their billing rights to your practice's TIN in PECOS during this timeframe.

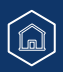

# Quality Payment

## Practice Representatives (Continued)

| N 000047557 040 Maria Tarres 0-14 7040 Planda hada DA 044704000455045                                                                                                    |                                                                    |
|----------------------------------------------------------------------------------------------------|--------------------------------------------------------------------|
| N: UUUU45555   842 Marisa Terrace Suite / You, Ricardochester, PA 2 16524809055845                                                                                                    |                                                                    |
| MIPS ELIGIBLE                                                                                                    |                                                                    |
| pecial Statuses, Exceptions and Other Reporting Factors: None                                                                                                    |                                                                    |
| View complete eligibility details                                                                                                    |                                                                    |
| Connected Clinicians                                                                                                    |                                                                    |
| refollowing is a list of all clinicians who submitted claims data to CMS for Performance Year 2022 for this practice. I<br>secial Status details.                                                                                                    | Here you can view their MIPS Participation, APM Participation, and |
| earch                                                                                                    |                                                                    |
| Search by last name Q                                                                                                    |                                                                    |
|                                                                                                    |                                                                    |
| howing 1 - 4 of 4 Clinicians   Download 🗸                                                                                                    |                                                                    |
| howing1-4 of 4 Clinicians   Download ✓<br>Two Scoring-53 at ITScoring-53                                                                                                    | Depart or individual                                               |
| howing 1 - 4 of 4 Clinicians   Download ✓<br>Two Scoring-53 at ITScoring-53<br>NPI: =0642481556   Doctor of Medicine                                                                                                    | Report as individual                                               |
| howing 1 - 4 of 4 Clinicians   Download<br>Two Scoring-53 at ITScoring-53<br>NPI: =D642481556   Doctor of Medicine<br>MIPS Eligibility: © INDIVIDUAL © GROUP                                                                                                    | Report as individual                                               |
| howing 1 - 4 of 4 Clinicians   Download<br>Two Scoring-53 at ITScoring-53<br>NPI: =0642481556   Doctor of Medicine<br>MIPS Eligibility: © INDIVIDUAL © GROUP<br>REPORTING REQUIREMENTS                                                                                                    | Report as individual                                               |
| howing 1 - 4 of 4 Clinicians   Download ><br>Two Scoring-53 at ITScoring-53 NPI: =0642481556   Doctor of Medicine MIPS Eligibility: © INDIVIDUAL © GROUP<br>REPORTING REQUIREMENTS<br>This clinician is required to report because they are a MIPS eligible clinician type, have been enrolled in Med low-volume threshold. | Report as individual                                               |

#### Did you know?

Clinicians who started billing for services under your Taxpayer Identification Number (TIN) between October 1 and December 31, 2022 **won't** appear on <u>the QPP website</u> during the submission period.

- These clinicians will be added to your practice's downloadable Payment Adjustment CSV with final performance feedback in July 2023:
  - They'll receive a neutral MIPS payment adjustment if your practice reported as individuals; or
  - They'll receive a MIPS payment adjustment based on the group's final score (provided they are otherwise eligible for MIPS) if your practice reported as a group.

â

# Quality Payment

## Practice Representatives (Continued)

Each clinician will have an eligibility indicator at the individual and group level. If your practice is reporting as individuals, click **View complete eligibility** details to better understand the clinician's reporting requirements, reporting options and payment adjustment information

| NPI: #0642481556 Doctor of Medicin                                                                                                    | e Keport as individ                                                                                                    |
|----------------------------------------------------------------------------------------------------|----------------------------------------------------------------------------------------------------|
| MIPS Eligibility: OINDIVIDUAL O                                                                                                    | SROUP                                                                                                    |
| REPORTING REQ JIREMENTS                                                                                                    |                                                                                                    |
| This clinician is equired to report be<br>low-volume threshold.                                                                                                    | ecause they are a MIPS eligible clinician type, have been enrolled in Medicare for greater than a year, and exceed the individu                       |
| REPORTING OPTIONS                                                                                                    |                                                                                                    |
|                                                                                                    |                                                                                                    |
| Two Scoring-53 at ITS                                                                                                    | coring-53                                                                                                    |
| Two Scoring-53 at ITS<br>NPI: #0642481556   Doctor of Medicine<br>MIPS Eligibility: © INDIVIDUAL © G<br>REPORTING REQUIREMENTS                                                                      | Coring-53<br>Report as individu                                                                                                    |
| Two Scoring-53 at ITS<br>NPI: #0642481556   Doctor of Medicine<br>MIPS Eligibility: © INDIVIDUAL © G<br>REPORTING REQUIREMENTS<br>This clinician is required to report ber<br>low-volume threshold. | CORING-53<br>ROUP<br>cause they are a MIPS eligible clinician type, have been enrolled in Medicare for greater than a year, and exceed the individual |

If the clinician is "**MIPS eligible**" or "**MIPS exempt**" as an individual, clicking Report as Individuals will take you the <u>Reporting Overview</u> page, where you can submit data or view data submitted on your behalf.

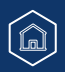

## Practice Representatives (Continued)

#### **Opt-in Eligible**

If the clinician is opt-in eligible, you'll be prompted to make an election before you can submit data. Once made, this election **can't** be changed.

Select either **Opt-In** or **Report Voluntarily** to proceed with the election process.

- Select **Opt-In** if you're electing for the clinician to receive a MIPS payment adjustment.
- Select **Report Voluntarily** if you're electing for the clinician to receive a MIPS final score but no payment adjustment.
  - **NOTE:** You can't voluntarily report the APM Performance Pathway.

#### **Change Your Mind?**

If you change your mind, you also can **cancel and go back** to the main Eligibility & Reporting page.

Review the <u>2022 MIPS Opt-In and Voluntary Reporting Election Guide</u> for more information.

# Quality Payment

# Group Reporting Options ★ To participate in MIPS, you must decide whether you will opt-in or report voluntarily before any data can be submitted. Dittrich, Krajíček and Urbanová TIN: 166000093 @ MIPS EXEMPT Elect to Opt-In By electing to Opt-In, you become MIPS eligible. You will receive a MIPS final score and a payment adjustment in 2024. Opt-In Choose to Report Voluntarily

By voluntarily reporting MIPS data, you will receive performance feedback for informational purposes only. You will not receive a payment adjustment in 2024. Voluntary reporting through the APM Performance Pathway (APP) isn't permitted.

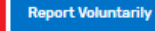

Cancel and Go Back

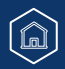

## **APM Entity Representatives**

This section includes information for users with a Staff User or Security Official role for an **APM Entity organization**, identified by an APM Entity ID.

| With this Access                                            | You CAN do this during the submission period                                                                                                    | You CAN'T do this during the submission period                                                                    |
|-------------------------------------------------------------|----------------------------------------------------------------------------------------------------|----------------------------------------------------------------------------------------------------|
| Staff User or Security Official for<br>an <b>APM Entity</b> | <ul> <li>Access a list of the practices (TINs) and clinicians participating in the APM Entity</li> <li>View information about performance category reweighting (including from approved exception applications)</li> <li>Submit quality data through the CMS Web Interface (Shared Savings Program ACOs, or other registered APM Entities)</li> <li>Upload a QRDAIII file with your eCQM data to meet your model-specific requirements (Primary Care First practice sites)</li> <li>Upload a file of APM Entity-level quality measure data (all APM Entities in MIPS APMs)</li> <li>View preliminary performance feedback on <b>guality</b> (and improvement activities if applicable)</li> </ul> | Submission period X View the Promoting Interoperability data reported by clinicians and groups in your APM Entity |
|                                                             | data submitted by or on behalf of the APM Entity                                                                                                    |                                                                                                    |

# Quality Payment

**APM Entity Representatives** (Continued)

After signing in and clicking **Eligibility & Reporting** from the left-hand navigating, users with access to their APM Entity can access a list of the clinicians participating in the Entity by clicking **View Participant Eligibility** beneath Start Reporting.

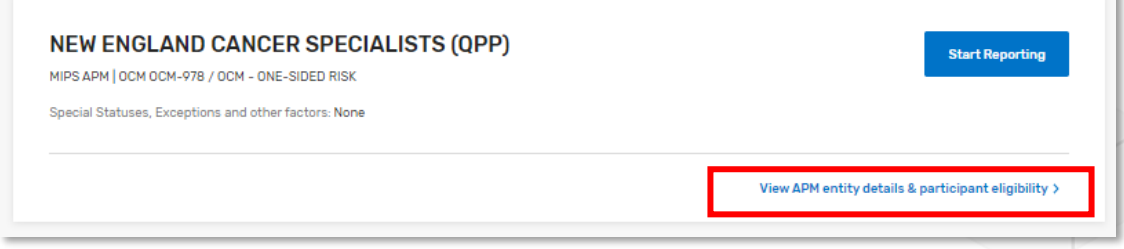

From the **APM Entity Details & Participants** page, you will be able to **download** a list of all your participants or **view** participants by Practice. This is a list of the clinicians identified as participating in your APM Entity on the 1st, 2nd or 3rd APM Snapshot dates (March 31, June 30, and August 31, 2021).

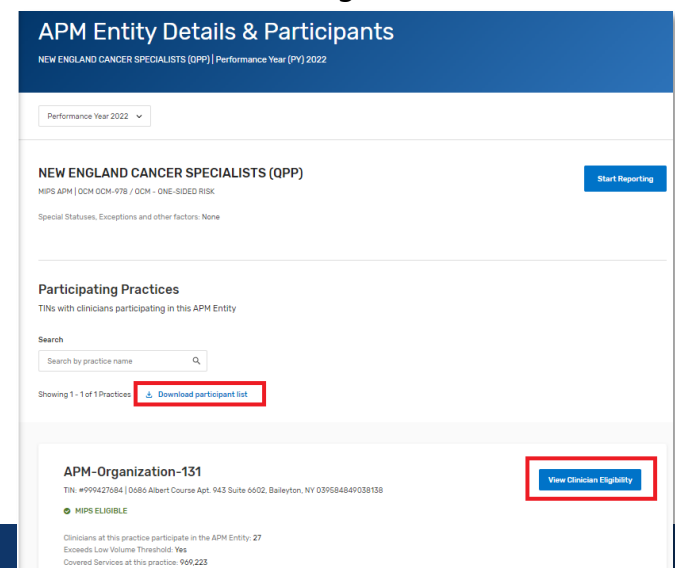

#### **Quality Payment** PROGRAM

## **APM Entity Representatives** (Continued)

| Participating Clinicians at APM-Organization-131                                                                                                    |                                                                                                    |
|----------------------------------------------------------------------------------------------------|----------------------------------------------------------------------------------------------------|
| The following is a list of all clinicians in this practice who participate in NEW ENGLAND CANCER SPECIALISTS (QPP).                                                                           | When you select                                                                                                    |
| Search Search by last name Q Showing 1 - 10 of 27 Clinicians 👌 Download clinician list                                                                                                    | View Clinician<br>Eligibility by practice,<br>only clinicians in the<br>practice who are also<br>participating in the<br>APM Entity will be |
| Andre Fivehundredsixtyeight at APM-Organization-131 NPI: #8883030589   Doctor of Medicine MIPS Eligibility: OINDIVIDUAL OGROUP                                                                | listed.                                                                                                    |
| REPORTING REQUIREMENTS                                                                                                    |                                                                                                    |
| This clinician is required to report because they are a MIPS eligible clinician type, have been enrolled in Medicare for greater than a year, and exceed the individual low-volume threshold. |                                                                                                    |
| REPORTING OPTIONS                                                                                                    |                                                                                                    |
| + View complete eligibility details                                                                                                    |                                                                                                    |

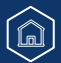

# Quality Payment

**APM Entity Representatives** (Continued)

#### **Reporting Options**

Once logged in, you will see the Account Dashboard, which will list all the APM Entities for which you can report data. This is based on the permissions/roles associated with your account.

From the Eligibility & Reporting page, select Start Reporting next to the APM Entity for which you'd like to report data.

| Jason M                                   |                                                                                                    |                                                |
|-------------------------------------------|----------------------------------------------------------------------------------------------------|------------------------------------------------|
| Account Home                              | Virtual Groups APM Entities Practices                                                                                                    |                                                |
| 🕒 Eligibility & Reporting                 |                                                                                                    |                                                |
| Performance Feedback                      | Search                                                                                                    |                                                |
| 덴 Doctors & Clinicians Preview            | Search by APM entity name Q                                                                                                    |                                                |
| Exceptions Application                    |                                                                                                    |                                                |
| 🛞 Targeted Review                         | Showing 1 - 1 of 1 APM Entities                                                                                                    |                                                |
| E Reports                                 |                                                                                                    |                                                |
| ∮Ŷ↓ Manage Access<br>(j) Help and Support | NEW ENGLAND CANCER SPECIALISTS (QPP)<br>MIPS APM   OCM OCM-978 / OCM - ONE-SIDED RISK<br>Special Statuses, Exceptions and other factors: None | Start Reporting                                |
|                                           | View                                                                                                    | APM entity details & participant eligibility > |

From here, you'll be directed to a new Reporting Options page which outlines any required or optional reporting.

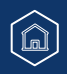

# Quality Payment

earn how to report

**APM Entity Representatives** (Continued)

#### **Shared Savings Program ACOs**

Shared Savings Program ACOs are required to report the APP quality measure set as part of their participation in the Shared Savings Program. From the Reporting Options page, you'll select **Start Reporting** underneath the **APM Performance Pathway (APP)** option, and then you'll click **Report APP** on the subsequent pop-up modal. Please refer to the <u>2022 APP Submission Guide</u> for more information.

| bility & Reporting / APM Entity Details & Participants /                                                | eCQMs or MIPS CQMs   |
|----------------------------------------------------------------------------------------------------|----------------------|
| enerting Options                                                                                        | as a Medicare Shared |
| eporting Options                                                                                        | Savings Program ACO  |
| s-Stout   APM Entity ID: A1059                                                                          | tor the APP.         |
|                                                                                                    |                      |
| uired Reporting                                                                                         |                      |
|                                                                                                    |                      |
| APM Performance Pathway (APP)                                                                           |                      |
| This reporting option is available to all MIPS eligible clinicians participating in a MIPS APM who must |                      |
| report to MIPS.                                                                                         |                      |
|                                                                                                    |                      |
|                                                                                                    | Start Reporting      |
| ional Departing                                                                                         |                      |
| ional reporting                                                                                         |                      |
| Traditional MIDS                                                                                        |                      |
| This reporting option is available to all MIPS eligible clinicians who must report to MIPS.             |                      |
| Learn more about Traditional MIPS (2*                                                                   |                      |
|                                                                                                    |                      |
|                                                                                                    | Start Reporting      |
|                                                                                                    |                      |

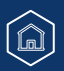

# Quality Payment

**APM Entity Representatives** (Continued)

#### **Primary Care First Practice Sites**

You'll see your model-specific reporting identified as Required Reporting, with the APM Performance Pathway (if your organization qualifies as a MIPS APM) and traditional MIPS listed as optional. In the screenshot below, the practice site isn't a MIPS APM, and therefore doesn't have the option to report the APM Performance Pathway.

| Primary Care First                                                                                         |                 |
|----------------------------------------------------------------------------------------------------|-----------------|
|                                                                                                    |                 |
| Primary Care First participants are required to submit clinical measures to funit their model requirement. |                 |
|                                                                                                    | Start Reporting |
| tional Reporting                                                                                           |                 |
| Traditional MIPS                                                                                           |                 |
| This reporting option is available to all MIPS eligible clinicians who must report to MIPS.                |                 |
| Learn more about Traditional MIPS (2*                                                                      |                 |
|                                                                                                    | Start Reporting |
|                                                                                                    |                 |

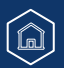

# Quality Payment

**APM Entity Representatives** (Continued)

#### **APM Entities in All Other Models**

If your organization qualifies as a MIPS APM, you'll see both traditional MIPS and the APM Performance Pathway listed as optional.

|    | SLAND CANCER SPECIALISTS (QPP)   APM Entity ID: OCM-978                                                                                                    |
|----|----------------------------------------------------------------------------------------------------|
|    | I Reporting                                                                                                    |
|    | M Performance Pathway (APP)                                                                                                    |
|    | s reporting option is available to all MIPS eligible clinicians participating in a MIPS APM who must<br>ort to MIPS.                                                                                                    |
|    | n more about the APP C                                                                                                    |
| ng | Start Reporting                                                                                                    |
|    | ditional MIPS                                                                                                    |
|    | reporting option is available to all MIPS eligible clinicians who must report to MIPS.                                                                                                    |
|    | rn more about Traditional MIPS C <sup>a</sup>                                                                                                    |
| ла | are porting option is available to all MIPS eligible clinicians participating in a MIPS APM who must<br>and to MIPS.<br>In more about the APP Concerning<br>Start Reporting<br>ditional MIPS<br>is reporting option is available to all MIPS eligible clinicians who must report to MIPS. |

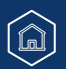

# Quality Payment

## **Virtual Group Representatives**

This section includes information for users with a Staff User or Security Official role for a **Virtual Group organization**, identified by Virtual Group ID.

| With this<br>Access                                             | You CAN do this during the submission period                                                                                                    | You CAN'T do this during the<br>submission period                                                                                                    |
|-----------------------------------------------------------------|----------------------------------------------------------------------------------------------------|----------------------------------------------------------------------------------------------------|
| Staff User or<br>Security<br>Official for a<br>Virtual<br>Group | <ul> <li>Access information about the practices (TINs) and clinicians participating in the virtual group</li> <li>View information about performance category reweighting (including from approved exception applications)</li> <li>Submit data on behalf of your virtual group</li> <li>View data submitted on behalf of your virtual group</li> <li>View performance feedback for the virtual group</li> </ul> | <ul> <li>View your cost feedback (if applicable)</li> <li>Cost data won't be available during the submission period</li> <li>View data submitted by individuals or practices in your virtual group (such data wouldn't count towards scoring and would only be considered a voluntary submission)</li> </ul> |

# Quality Payment

## Virtual Group Representatives (Continued)

From the Eligibility & Reporting page, users with access to their virtual group can review any **special statuses and other reporting factors** attributed to the virtual group.

They can also access a list of the practices and clinicians participating in the virtual group by selecting **View participant eligibility**.

| Eligibility & Reporting<br>Performance Year 2022                                                                                                    |                                                                             |   |
|----------------------------------------------------------------------------------------------------|-----------------------------------------------------------------------------|---|
| Performance Year 2022 🖌                                                                                                    |                                                                             | 1 |
| Control Control C |                                                                             |   |
| fake01<br>1 participating practice<br>Special Statuses, Exceptions and Other Reporting Factors: Non-patient facing, PI Hardship<br>Exception                                                                                                    | Start Reporting                                                             |   |
|                                                                                                    | View virtual group details and participant eligibility $\boldsymbol{\flat}$ | L |

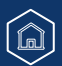

## Virtual Group Representatives (Continued)

From the Participating Practices page, you can access a list of clinicians in each participating practice but can't download a list of all clinicians participating in the virtual group.

| Virtual Group Details & Participants                                                                                                    |   |
|----------------------------------------------------------------------------------------------------|---|
| Performance Year 2022 🗸                                                                                                    | ſ |
| fake01 Start Reporting Start Reporting Factors: Non-patient facing, PI Hardship Exception                                                                                                    |   |
| Participating Practices         TNs connected with this Virtual Group         Search         Search by practice name         Q         Showing 1-1 of 1 Practices                                                                                                    |   |
| Elig Org 11<br>TIN: =000398472   098 Alexandra Springs Apt. 772 Suite 2090, South Donna, SD 234731110520037<br>• VIRTUAL GROUP                                                                                                    |   |
| This practice is participating in a virtual group. The virtual group is required to aggregate and report data at the virtual group level. All clinicians will receive a MIPS final score based on the virtual group's performance, but only MIPS eligible clinicians will be subject to a MIPS payment adjustment. <u>Read more about virtual group participation</u> |   |
| Exceeds Low Volume Threshold: Yes<br>Covered Services at this Practice: 26,925<br>Special Statuses, Exceptions and Other Reporting Factors: None                                                                                                    |   |

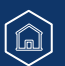

**Quality Payment** 

PROGRAM

# Quality Payment

## Virtual Group Representatives (Continued)

From the Eligibility & Reporting page, select **Start Reporting** next to the appropriate Virtual Group organization.

|                                                                                                    | Make sure you see <b>Virtual Groups</b> as your<br>organization type or click <b>Virtual Groups</b> if you<br>have access to another organization type, such as<br>Practice. |  |
|----------------------------------------------------------------------------------------------------|----------------------------------------------------------------------------------------------------|--|
| Virtual Groups APM Entities Practices                                                                                              |                                                                                                    |  |
| fake01                                                                                                    | Start Reporting                                                                                                    |  |
| 1 participating practice<br>Special Statuses, Exceptions and Other Reporting Factors: Non-patient facing, PI Hardship<br>Exception |                                                                                                    |  |
|                                                                                                    | View virtual group details and participant eligibility >                                                                                                    |  |

#### Did you know?

- Data submitted by Practices participating in the Virtual Group will be considered voluntary reporting (both individual and group submissions).
- <u>Appendix B</u> offers helpful information about Virtual Group access.

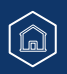
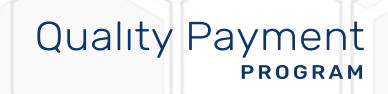

## **Reporting Overview Page**

From the Reporting Overview page, you'll be able to:

- Upload a file
- View the Preliminary Total Score
- View preliminary performance category scores and weights
- Access previously submitted data (by you or a third party)

#### **Upload a File**

You can upload a Quality Reporting Data Architecture Category III (QRDA III) or QPP JavaScript Object Notation (JSON) file with data for any or all performance categories by selecting Upload a File.

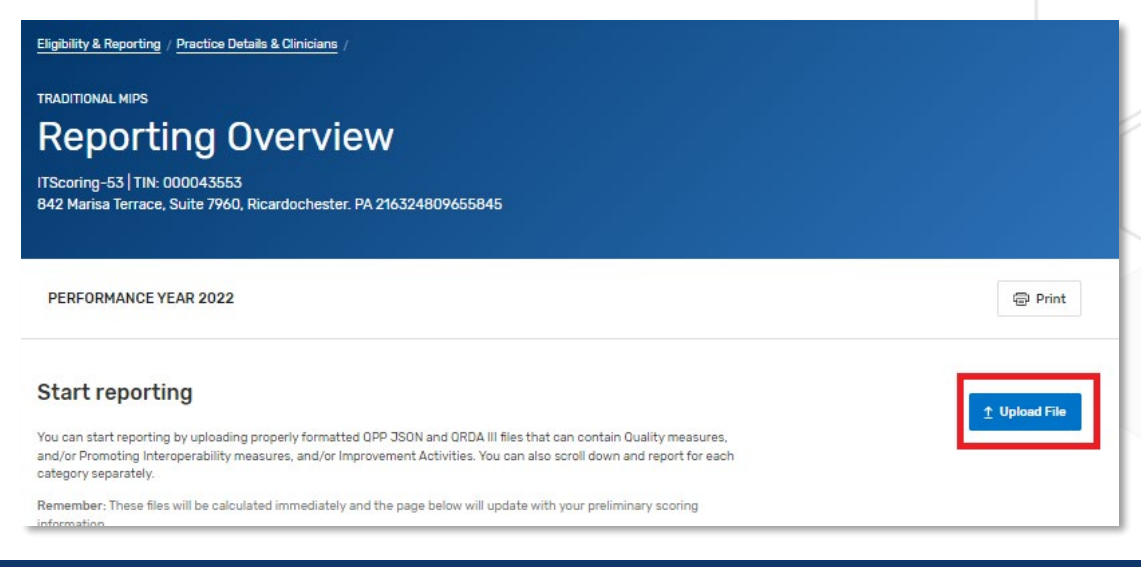

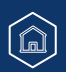

**Quality Payment** 

PROGRAM

### **Reporting Overview Page** (Continued)

Once you've uploaded your file, you will see an indicator of success or error.

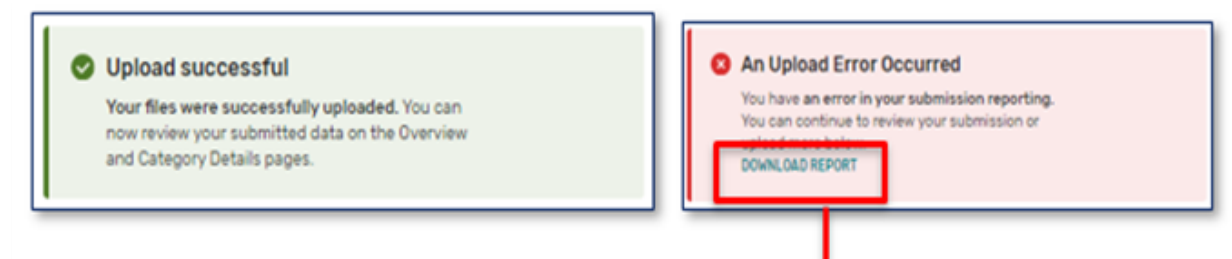

#### Download your error report to review the specific errors in your file.

| A      | В        | C                | D            |                                                                                   |
|--------|----------|------------------|--------------|-----------------------------------------------------------------------------------|
| File N | aSize    | Timestamp        | Status       | Message                                                                           |
| MIPS   | J 6.2 KB | 2022-11-01T17:00 | ): Upload Fa | SV - performanceEnd must be after or the same as the performanceStart date - null |
| MIPS   | J 6.2 KB | 2022-11-01T17:00 | ): Upload Fa | SV - performanceEnd must match the submission's performanceYear - null            |
| MIPS   | J 6.2 KB | 2022-11-01T17:00 | ): Upload Fa | SV - performanceStart must match the submission's performanceYear - null          |
|        |          |                  | 1-1          |                                                                                   |

39

Quality Payment

# Quality Payment

### **Preliminary Total Score**

You will see a Preliminary Total Score based on data submitted to date (by you and/or a third party). This preliminary score will update as new data is submitted.

| Г                  | Last Undate: 12-05-2022 3-51 PM | Submission ID: 0h21cdc5-h5ad-4e7f-a32d-4c9e0589h052    | 1         |
|--------------------|---------------------------------|--------------------------------------------------------|-----------|
|                    | Last opdate: 12-05-2022 3:51 PM | 300///BS/01/10: 002/c0c3-0300-4671-8520-409605690952 - |           |
|                    |                                 |                                                        |           |
|                    |                                 |                                                        |           |
| Preliminary Score  |                                 | Quality                                                | 13.05 /   |
| 45 55              |                                 | <ul> <li>Promoting Interoperability</li> </ul>         | 25.00 / 2 |
| <b>TU.UU</b> / 100 |                                 | <ul> <li>Improvement Activities</li> </ul>             | 7.50 /    |
|                    |                                 | • Cost                                                 | /         |

On each page, you'll see the most recent date that submission data was updated.

You will also see a **Submission ID**. This unique identifier is associated with all data submitted by and/or on behalf of each clinician, group virtual group, or APM Entity.

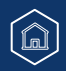

# Quality Payment

### **Preliminary Performance Category Scores and Weights**

You will see your preliminary scores and the current weight for each performance category, any special statuses that impact your reporting requirements, along with an indicator of whether data has been submitted.

| eliminary Performance Category Scores                |                 |                                                                                                    |                                        |
|------------------------------------------------------|-----------------|----------------------------------------------------------------------------------------------------|----------------------------------------|
| Quality                                              | 14 / 30         | Promoting Interoperability                                                                                                    | / 25                                   |
| Quality counts for 30% of your score.                |                 | Promoting Interoperability counts for 25% of your sco                                                                          | re.                                    |
|                                                      | D View & Edit > | NOT REPORTED Cr                                                                                                    | eate Manual Entry >                    |
| Improvement Activities                               | / 15            | Cost                                                                                                    | / 30                                   |
| Improvement Activities counts for 15% of your score. |                 | Cost will be scored after the submission window close processed. Remember, Cost may count for 30% of you 2022 Cost Measures [2 | es and all Claims data is<br>Ir score. |
| NOT REPORTED Create                                  | Manual Entry >  |                                                                                                    |                                        |

#### Did you know?

Preliminary Quality Scores will reflect CMS Web Interface submissions on a measure-bymeasure basis as you complete the minimum requirement for each measure.

If you see a weight of 0% for any performance category (displayed as "N/A"), you can still submit data, but you will be asked to confirm that you wish to continue as this will override your reweighting.

Â

# Quality Payment

### Preliminary Performance Category Scores and Weights (Continued)

Further down the page, you will also see a breakdown of the current weights of each performance category.

#### How your Final Score is created

Your Final Score, available in Summer 2023, is created by combining the scores from each applicable performance category. Your Final Score will be out of 100.

| Quality |   | Promoting<br>Interoperability |   | Improvement Activities |   | Cost |   | Final Score |  |
|---------|---|-------------------------------|---|------------------------|---|------|---|-------------|--|
| 30%     | + | 25%                           | + | 15%                    | + | 30%  | = | 100%        |  |

### **MIPS EUC Applications**

If you have an approved application due to extreme and uncontrollable circumstances (EUC), such as the COVID-19 public health emergency, you will see a banner on the Reporting Overview page indicating this.

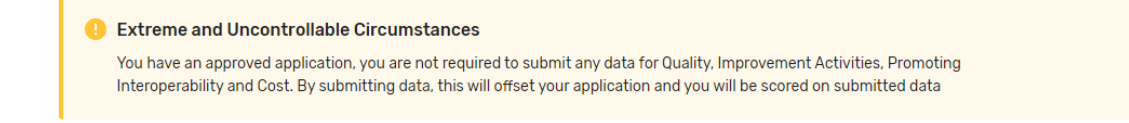

#### **Groups and Virtual Groups**

As you scroll down the page, you'll see "N/A" as the weight for any category included in the approved application for which you **haven't** submitted data.

If data has been submitted for a performance category included in an approved application (or a performance category wasn't included in the application, you will see the performance category's weight and preliminary scoring information).

| • Quality                  | N/A  |
|----------------------------|------|
| Promoting Interoperability | N/A  |
| Improvement Activities     | / 50 |
| • Cost                     | / 50 |
|                            |      |

#### **APM Entities**

As you scroll down the page, you'll see "N/A" as the weight for all performance categories, even if data has been submitted.

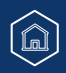

# Quality Payment

## **Access Previously Submitted Data**

Click View & Edit to access details about the data that's already been submitted for a performance category.

| liminary Performance Category Scores                                                |                   |                                                                                                    |   |
|-------------------------------------------------------------------------------------|-------------------|----------------------------------------------------------------------------------------------------|---|
| Quality                                                                             | <b>22.5</b> / 30  | Promoting Interoperability 18.25 / 2                                                                                                    | 5 |
| Quality counts for 30% of your score.<br>Collection Type @<br>CQMs                  |                   | Promoting Interoperability counts for 25% of your score.<br>Collection Type 💿<br>Manual                                                  |   |
| SUBMITTED                                                                           | View & Edit >     | SUBMITTED View & Edit                                                                                                    | > |
| Improvement Activities                                                              | <b>11.25</b> / 15 | Cost / 3                                                                                                    | 0 |
| Improvement Activities counts for 15% of your score.<br>Collection Type S<br>Manual |                   | Cost will be scored after the submission window closes and all Claims data is processed. Remember, Cost may count for 30% of your score. | s |
| SUBMITTED                                                                           | View & Edit >     |                                                                                                    |   |

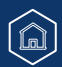

# Quality Payment

### **Upload Your Quality Measures**

You can upload files for any or all performance categories from the Reporting Overview page. Alternately, if no quality data has been reported, you can upload your own QRDA III or QPP JSON file with your eCQMs or MIPS CQMs by clicking **View & Edit** in the Quality section of the Reporting Overview and then **Upload File(s)**:

| Quality                               | / 30       | OPTION 1<br>Manually Upload Data                                                                               |
|---------------------------------------|------------|----------------------------------------------------------------------------------------------------|
| Quality counts for 30% of your score. | _          | Submit Quality Data via data upload. This method allows for the upload of QPP (JSON) format or QRDA-III files. |
| NOT REPORTED Vie                      | w & Edit > | Upload File 👲                                                                                                  |

Once quality measures have been submitted, you will need to upload new files from the <u>Reporting Overview</u> page.

Having trouble uploading your QRDAIII file?

Skip ahead to the <u>troubleshooting</u> section of this guide.

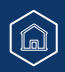

# Quality Payment

## **Review Previously Submitted Data**

From the Reporting Overview, click View & Edit in the Quality section to access the Quality details page.

| TRADITIONAL MIPS<br><b>Quality</b><br>Scoring Org 18   TIN: 000893695<br>1043 Wallace Plains, Suite 8992, North Joseburgh. DC 583318040078750<br>PERFORMANCE YEAR 2022                                                                                                    |                  |                                       | @ Print |
|----------------------------------------------------------------------------------------------------|------------------|---------------------------------------|---------|
| MIPS Quality Score<br>You'll receive a preliminary quality score based on measures submitted.<br>If applicable, administrative claims measures (those we automatically calculate for you)<br>and the CAHPS for MIPS Survey measure will be added to your quality score after the<br>submission period.<br>Upload File Manage Data |                  | Total Preliminary Score<br>49.38 / 55 |         |
| Submitted Measures Measures that count toward Quality Performance Score Your Measure Score includes both performance points and bonus points.                                                                                                    |                  |                                       |         |
| Measure Name<br>Expand All                                                                                                    | Performance Rate | Measure Score                         |         |
| Closing the Referral Loop: Receipt of Specialist Report<br>Measure ID: 374                                                                                                    | 86.73%           | 10.00                                 | ♥       |

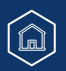

# Quality Payment

### Review Previously Submitted Data (Continued)

#### During the submission period, this page will reflect:

- Medicare Part B claims measures reported by clinicians in a small practice throughout the performance period (available by late January 2023), and
- eCQMs or MIPS CQMs that you have uploaded directly or were submitted by a third party (such as a Qualified Registry or QCDR), and
- QCDR measures submitted on your behalf by a QCDR

#### **Medicare Part B Claims Measures**

Only clinicians in small practices (fewer than 16 clinicians) can report Medicare Part B claims measures. If you don't see your preliminary scores for Part B claims measures, check the QPP Participation Status lookup tool to see if you have the small practice special status.

We'll only automatically calculate a quality score at the group level if the practice also submits data at the group level for another performance category.

We intend to update preliminary Part B claims measure scores on a monthly basis during the submission period (to account for the 60-day run out period for claims measure processing).

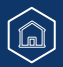

### Review Previously Submitted Data (Continued)

During the submission period, this page WON'T reflect:

- Scoring for the CAHPS for MIPS Survey measure.
- Scoring on any administrative claims quality measures.

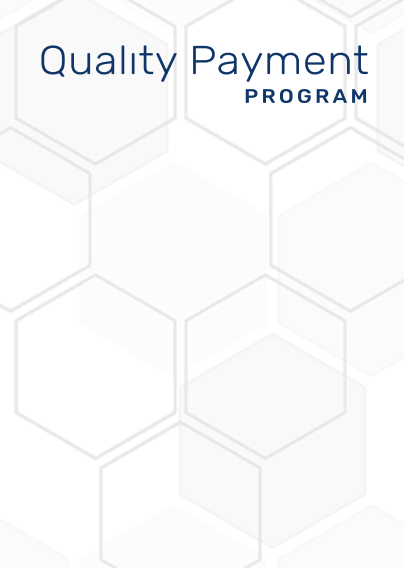

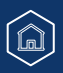

# Quality Payment

### **Measure Information**

#### Measures may be divided into 2 groups:

1. Measures whose performance points count toward your quality performance category score. The measure score will display your performance points (those achieved based on performance in comparison to the measure's benchmark).

| sures that count toward Quality Performance Score                                                  |                  |               |   |
|----------------------------------------------------------------------------------------------------|------------------|---------------|---|
| leasure Score includes both performance points and bonus points.                                   |                  |               |   |
| Measure Name<br>Expand All                                                                         | Performance Rate | Measure Score |   |
| Documentation of Current Medications in the Medical Record<br>Measure ID: 130   Topped Out Measure | 92.44%           | 4.14          | v |
| Preventive Care and Screening: Screening for Depression and<br>Follow-Up Plan<br>Measure ID: 134   | 12.59%           | 3.80          | • |

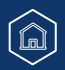

# Quality Payment

 $(\mathbf{v})$ 

 $\mathbf{v}$ 

N/A

### Measure Information (Continued)

#### Measures may be divided into 2 groups (Continued):

Screening and Follow-Up Plan

Measure ID: 128

2. Measures that contribute no points to your quality performance category score. You will see an "N/A" in the measure score.

17.79%

| Measures submitted but don't count towards quality performa                                                                                                    | ance category score                                        |               |
|----------------------------------------------------------------------------------------------------|------------------------------------------------------------|---------------|
| These measures either fall outside the top six measures or exceed the maximum b submission. The "Points from Benchmark Decile" is the measure score that measu | onus points moreover they do not contribut<br>re received. | e to the      |
| Measure Name<br>Expand All                                                                                                    | Performance Rate                                           | Measure Score |
| Breast Cancer Screening<br>Measure ID: 112                                                                                                    | 12.59%                                                     | N/A           |
| Preventive Care and Screening: Body Mass Index (BM                                                                                                    | I)                                                         |               |

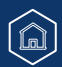

## Measure Information (Continued)

# In addition to the required outcome measure (or high priority measure if no outcome measure is available), we'll use your 5 highest scoring measures across collection types to determine your quality performance category score.

• For example, a small practice may report 3 measures by claims and upload a QRDA III file with 3 eCQMs to meet the requirement of submitting 6 measures.

If you submit the same measure through multiple collection types, we'll use the collection type that earned the most performance points.

**Exception:** We'll only combine CMS Web Interface measures with the CAHPS for MIPS Survey measure. If you report through the CMS Web Interface and report measures from other collection types (such as eCQMs or QCDR measures), we'll use whichever results in a higher quality score – either your CMS Web Interface measures OR those submitted through other collection types.

#### What's a collection type?

A collection type refers to a set of quality measures with comparable specifications and data completeness requirements. The same measure may be reported through multiple collection types, where each collection type has a distinct measure specification for collecting the data and calculating the measure.

For example, Measure 130 (Documentation of Current Medication in the Medical Record) may be reported as:

- A Medicare Part B Claims Measure
- A MIPS Clinical Quality Measure (MIPS CQM)
- An Electronic Clinical Quality Measure (eCQM)

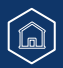

# Quality Payment

### Measure Information (Continued)

To view measure details, click the down arrow on the right side of the measure information:

| leasure ID:                  | ng High B                        | lood Pres                       | sure                          |                         |              |              | 2.06%           | 3.00                         | •    |
|------------------------------|----------------------------------|---------------------------------|-------------------------------|-------------------------|--------------|--------------|-----------------|------------------------------|------|
| <b>Control</b><br>Measure IC | ling High E                      | Blood Pres                      | sure                          |                         |              |              | 2.06%           | 3.00                         | •    |
| Lowest E                     | Benchmark                        |                                 |                               |                         |              | Hi           | ghest Benchmark | Details                      |      |
| 51.76                        | 56.81                            | 60.67                           | 64.11                         | 67.52                   | 71.11        | 75.54        | >=81.43         | Numerator                    | 11   |
|                              |                                  |                                 |                               |                         |              |              |                 | Denominator                  | 533  |
| Perfor                       | mance Rate                       | 2.06%                           |                               |                         |              |              |                 | Data Completeness            | 100% |
|                              |                                  |                                 |                               |                         |              |              |                 | Eligible Population          | 533  |
| Measure                      | e Info                           |                                 |                               |                         |              |              |                 | Performance Points           |      |
| This me<br>the scor          | asure has sco<br>e will not disp | ored below th<br>play in the de | e lowest dec<br>cile range ab | ile and receiv<br>iove. | ed the minin | num three po | ints; however,  | Points from Benchmark Decile | 3.00 |
| Measure                      | е Туре                           |                                 |                               |                         |              |              |                 |                              | 7.00 |
| Interme                      | diate Outcom                     | ie                              |                               |                         |              |              |                 | Measure Score                | 5.00 |
| Collecti                     | on Type 🕜                        |                                 |                               |                         |              |              |                 |                              |      |
| Elect                        | ronic clinical                   | quality meas                    | ures (eCQMs                   | )                       |              |              |                 |                              |      |
|                              |                                  |                                 |                               |                         |              |              |                 |                              |      |

From here, you will see performance points (those earned by comparing your performance to a historical benchmark), and other scoring details about the measure.

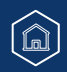

# Quality Payment

### **Topped-Out Measures**

A topped-out measure is one where performance is high with little variation among those reporting the measure – a topped out **process** measure is defined as a measure with a median performance rate of 95% or greater (or 5% or less, for inverse measures).

| asure ID                     | : 130   Toppe                | d Out Measur | re     |       | -icuical R |   | 92.44%           | 4.14                |      |
|------------------------------|------------------------------|--------------|--------|-------|------------|---|------------------|---------------------|------|
| Lowest B                     | enchmark                     |              |        |       |            | н | ighest Benchmark | Deteile             |      |
| 80.57                        | 91.76                        | 96.36        | 98.81  | 99.87 |            |   | >=100.00         | Numerator           | 3658 |
|                              | 0                            |              |        |       |            |   |                  | Denominator         | 3957 |
|                              | Perfor                       | mance Rate   | 92.44% |       |            |   |                  | Data Completeness   | 100% |
|                              |                              |              |        |       |            |   |                  | Eligible Population | 3957 |
| Measure                      | туре                         |              |        |       |            |   |                  |                     |      |
|                              |                              |              |        |       |            |   |                  | Measure Score       | 4.14 |
| Process<br>Collectio<br>MIPS | on Type 🕜<br>clinical qualit | ty measures  | (COMs) |       |            |   |                  | Measure Score       | 4.1  |

#### Did you know?

Not all topped out measures are capped at 7 points. To be capped at 7 points, a measure must in its 2<sup>nd</sup> (or 3<sup>rd</sup> or 4<sup>th</sup>) consecutive year of being topped out through the same collection type. Refer to "Seven Point Cap" column in the <u>2022</u> <u>Quality Benchmarks</u> file.

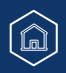

## Measures Without a Historical Benchmark

| essation Intervention                                                                             | 96.37%                           | 3.00                         | ~    |
|---------------------------------------------------------------------------------------------------|----------------------------------|------------------------------|------|
| easure ID: 226                                                                                    |                                  |                              |      |
| Measure Info                                                                                      |                                  | Details                      |      |
| There are no Quality Benchmarks associated with th                                                | is measure                       | Numerator                    | 823  |
| Measures that do not have a Quality benchmark will receive a score of                             | three points. If sufficient data | Denominator                  | 854  |
| is submitted for non-benchmarked measures, CMS may establish a b<br>higher than three (3) points. | enchmark and allow for a score   | Data Completeness            | 100% |
| Measure Type                                                                                      |                                  | Performance Points           |      |
| Process                                                                                           |                                  | Points from Benchmark Decile | 3.00 |
| Collection Type 🧭                                                                                 |                                  | Measure Score                | 3.00 |
| MIPS clinical quality measures (COMs)                                                             |                                  |                              |      |
| Download Specifications                                                                           |                                  |                              |      |

If you report a measure without a historical benchmark, you will see **3 performance points** provided the measure met data completeness and case minimum requirements.

**Quality Payment** 

PROGRAM

If we can calculate a performance period benchmark, we will update the measure's performance points in your final performance feedback (available summer 2023).

#### Did you know?

Beginning with the 2023 performance year, measures without a benchmark will receive 0 points. (Small practices will continue to earn 3 points.)

â

#### **Submitting Fewer than 6 Measures**

Clinicians who don't have 6 available quality measures and who report Medicare Part B claims measures or MIPS CQMs may qualify for the Eligible Measure Applicability, or EMA, process. We check for unreported, clinically related measures – or whether you reported all measures in a specialty measure set with fewer than 6 measures – which can result in a denominator reduction in the Quality performance category.

If you submit fewer than 6 MIPS CQMs, the Quality Details page will display a message indicating whether the submission qualified for EMA. Denominator reductions for MIPS CQM submissions will be immediately reflected in the Total Quality Score calculation section.

#### Did you know?

If you reported Medicare Part B Claims measures, the EMA process is generally applied **after the submission period** to account for the 60-day claims run out period (during which time, CMS may still receive Medicare Part B claims with dates of service in 2022).

For more information on EMA, review the <u>2022 EMA and Denominator Reductions User Guide</u> on the <u>QPP Resource Library</u>.

### Submitting Fewer than 6 Measures (Continued)

#### Submission (MIPS CQMs) doesn't qualify for denominator reduction

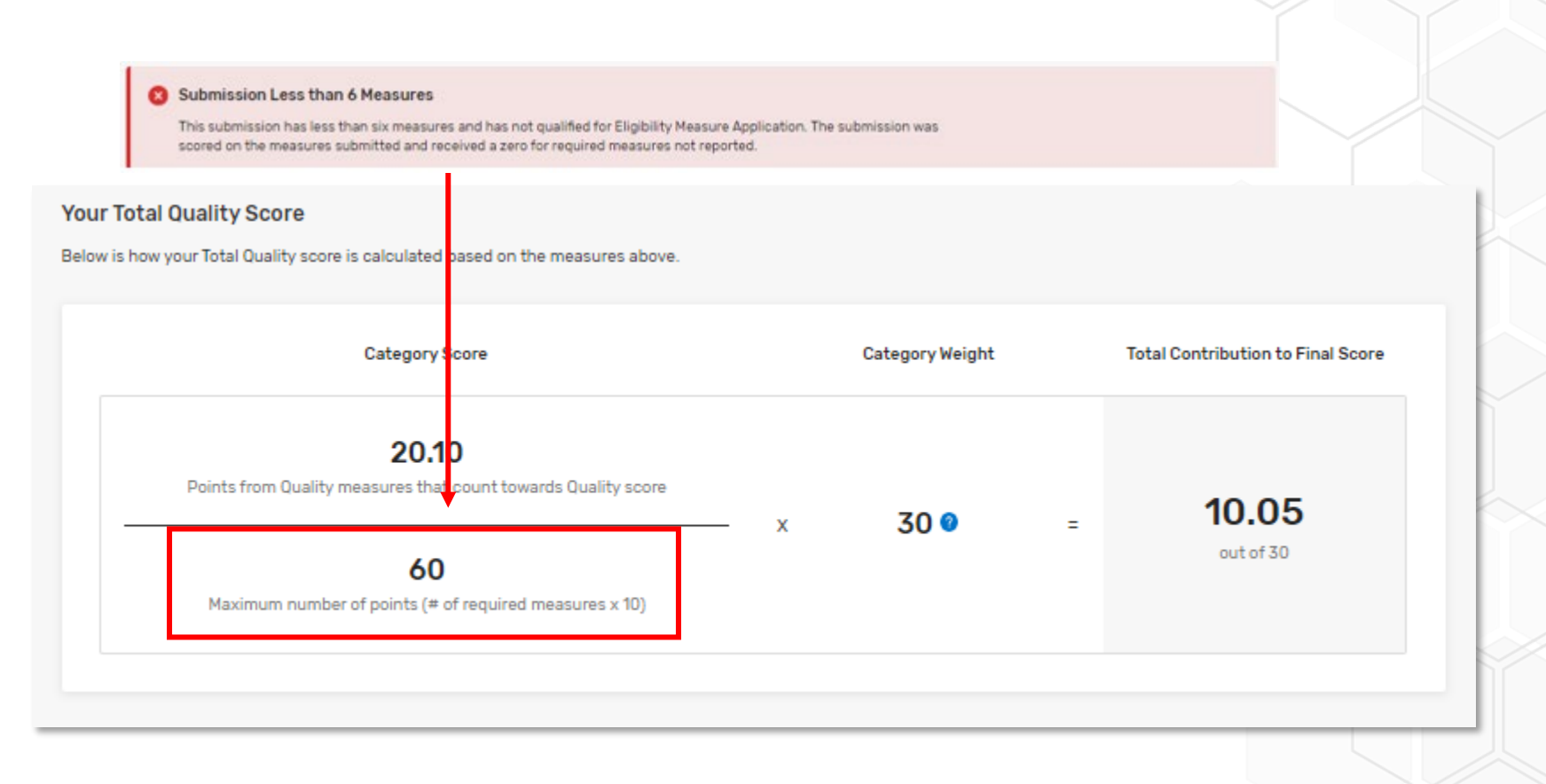

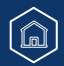

Quality Payment

### Submitting Fewer than 6 Measures (Continued)

Submission (MIPS CQMs) qualifies for denominator reduction

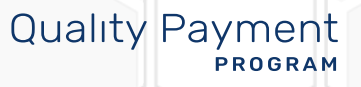

| 0     | Submission meets requirements for Eligible Measures Applicability                 | y (EMA)                    |                                             |                         |                                |     |
|-------|-----------------------------------------------------------------------------------|----------------------------|---------------------------------------------|-------------------------|--------------------------------|-----|
|       | Your submission has met the requirements for a clinical cluster resulting in a de | enominator redu            | ction.                                      |                         |                                |     |
|       |                                                                                   |                            |                                             |                         |                                |     |
|       |                                                                                   |                            |                                             |                         |                                |     |
| You   | r Total Quality Score                                                             |                            |                                             |                         |                                |     |
| Belov | v is how your Total Quality score is calculated based on the measur               | res above.                 |                                             |                         |                                |     |
|       | Cate ory Score                                                                    |                            | Category Weight                             |                         | Total Contribution to Final Sc | ore |
|       | 20.10                                                                             |                            |                                             |                         |                                |     |
|       | Points from quality measures that count towards quality set                       | ×                          | 30 0                                        | -                       | 20.10                          |     |
|       | 30<br>Maximum number of points (# of required measures x 10)                      | The ma<br>decrea<br>unavai | aximum numl<br>sed by 10 po<br>lable measur | per of<br>ints fo<br>e. | points is<br>or each           |     |
|       |                                                                                   |                            |                                             |                         |                                |     |

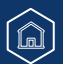

## Suppressed and Truncated Measures: Submission and Scoring Examples

SUPPRESSED MEASURES: MIPS eligible clinicians, groups, virtual groups, and APM Entities submitting data for 6 measures, including 1 or more suppressed measures, must submit data for all 6 measures to meet the reporting requirements for the quality performance category. Suppressed measures must still meet data completeness and case minimum requirements. Your quality performance category score would be based on the measures you submitted that aren't suppressed.

TRUNCATED MEASURES: A truncated measure will have performance assessed based on data from the first 9 months of the 2022 performance period (January through September of 2022). Measure data must be truncated prior to the submission for MIPS CQMs. For MIPS eligible clinicians, groups, virtual groups, and APM Entities submitting data for 6 measures, including 1 or more of truncated measures, your quality performance category score would be based on the submission of your 6 measures, including truncated measures.

#### Example 1.

You're reporting eCQMs collected in your CEHRT and have performance data for 6 measures. One of the measures you intend to submit has been suppressed for the 2022 performance period (see <u>Appendix C</u>).

You submit the 5 eCQMs that aren't suppressed and don't submit the eCQM that is suppressed.

- 5 submitted measures: Scored according to their benchmark (provided that data completeness and case minimum requirements are met).
- **1 unsubmitted**, **suppressed measure**: Receives 0 out of 10 points because it wasn't submitted. (CMS doesn't know that you intended to submit a suppressed measure unless you submit it.)
- Quality denominator: 60 points/not reduced. No suppressed measures were submitted.

#### Example 2.

You're reporting eCQMs collected in your CEHRT and have performance data for 6 measures. Two of the measures you intend to submit have been suppressed for the 2022 performance period (see <u>Appendix C</u>).

You submit the 6 eCQMs, including the 2 suppressed measures.

- **4 submitted (not suppressed) measures:** Scored according to their benchmark (provided that data completeness and case minimum requirements are met).
- 2 submitted, suppressed measures: Excluded from scoring because the measures were suppressed.
- Quality denominator: Reduced by 20 points (10 points for each submitted, suppressed measure). Quality denominator is 40 points unless you can be scored on any administrative claims measures.

### Suppressed and Truncated Measures: Submission and Scoring Examples (Continued) Example 3.

You're working with a qualified registry to report your quality measures.

Your registry submits 9 measures on your behalf, including 2 measures that have been suppressed (see Appendix C).

- Quality denominator: Reduced by 20 points (10 points for each submitted, suppressed measure).
- Quality numerator: The 4 highest scoring measures out of the 7 measures that weren't suppressed.

**Tip:** If you're reporting more than the 6 required measures and want to be scored on your 6 highest scoring measures, <u>don't</u> submit any suppressed measures.

#### Example 4.

You submit 6 suppressed measures.

• The quality performance category isn't reweighted; you would receive a quality performance category score of zero points, regardless of whether you submitted additional measures that aren't suppressed.

**TIP:** If you submitted 6 suppressed measures because there were no other measures available, you can submit a targeted review (when final performance feedback is available) to request reweighting of the entire quality performance category.

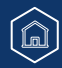

### Suppressed and Truncated Measures: Submission and Scoring Examples (Continued) Example 5.

You're working with a qualified registry to report your quality measures.

Your registry submits 6 measures on your behalf, including measure 134, which has been suppressed (see Appendix D).

Your EHR also contains the eCQM version of measure 134 and reports your measures on your behalf.

- Quality denominator: Reduced by 10 points (10 points for each submitted, suppressed measure).
- **Quality numerator**: The 5 highest scoring measures, excluding measure 134. Measure 134 won't be scored because the eCQM version is suppressed and was submitted.

# Quality Payment

## **Preliminary Quality Score Calculation**

At the bottom of the Quality page, you can see how we arrived at the points contributing to your final score.

We divide the sum of your achievement (and bonus points for small practices if applicable) by the maximum number of points available in the Quality performance category, then we multiply that number by the category weight.

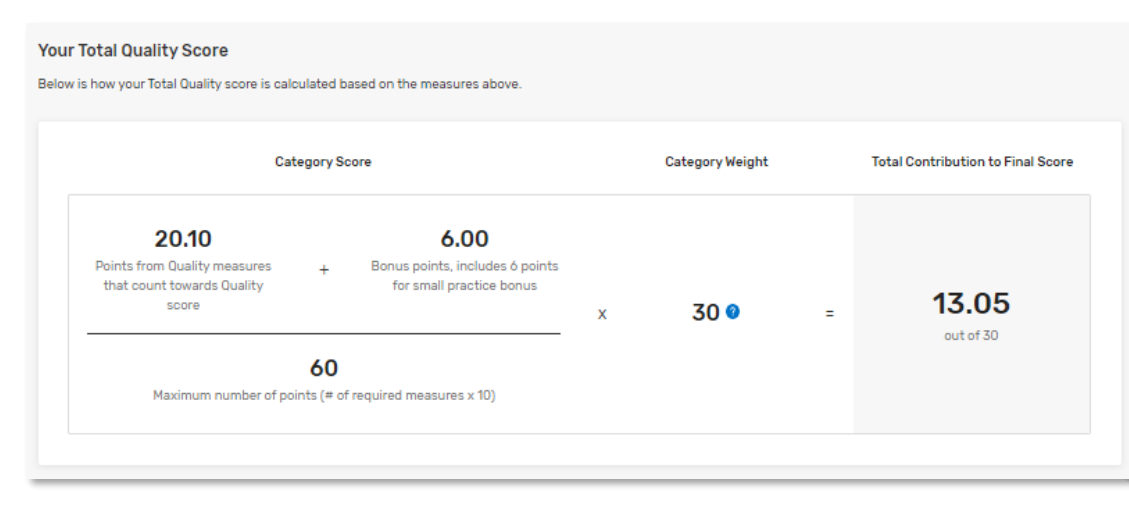

#### Did you know?

The maximum number of points may change after the submission period if:

- The Eligible Measure Applicability (EMA) process, applied in some instances after the submission period, determines you didn't have 6 available measures to report.
  - This will cause the maximum points to decrease by 10 points for each unavailable measure.
- You can be scored on one or both administrative claims measures.
  - This will cause the maximum points to increase by 10 points for each scored measure.

## File Upload

You can upload a QRDA III or QPP JSON file with your Promoting Interoperability data on the <u>Reporting Overview</u> page.

### **Manual Entry (Attestation)**

You can also attest to your Promoting Interoperability data by manually entering numerators, denominators, and yes/no values as appropriate to the measure.

Click Create Manual Entry on the **Reporting Overview**, and then again on the **Promoting Interoperability** page.

|                                                          |                | PERFORMANCE YEAR 2022                                                                                                    | Print                           |
|----------------------------------------------------------|----------------|----------------------------------------------------------------------------------------------------|---------------------------------|
| Promoting Interoperability                               | / 25           | MIPS Promoting Interoperability Score<br>For performance year 3 and beyond the QPP policy has been modified to allow clinicians<br>and groups to choose measures from across multiple collection types and submit using<br>the best submission types available to them. | Total Preliminary Score<br>/ 25 |
| Promoting Interoperability counts for 25% of your score. |                | Learn more about MIPS Promoting intersperability (?<br>Create Manual Entry                                                                                                    |                                 |
| NOT REPORTED Create M                                    | fanual Entry > | No Promoting Interoperability measures have been submitted for this prof<br>There are no measures associated with your submission.                                                                                                    | file.                           |

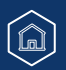

**Quality Payment** 

PROGRAM

# Quality Payment

### Manual Entry (Attestation) (Continued)

If your Promoting Interoperability performance category is currently weighted at 0%, you will be prompted to confirm that you wish to proceed (click **Yes I, Agree** then **Continue**).

• If you click Continue and enter any data, including performance period dates, you <u>will</u> receive a score in this performance category.

| Quality                             |              | Promoting<br>Interoperability                |                          | Improvement<br>Activities                   |                  | Cost        |
|-------------------------------------|--------------|----------------------------------------------|--------------------------|---------------------------------------------|------------------|-------------|
| 55%                                 | +            | 0%                                           | +                        | 15%                                         | +                | 30%         |
| This will change<br>submitted. This | your current | t weight of 0% for th<br>ot be undone. Are y | nis catego<br>you sure j | ory back to 25%. You<br>you wish to proceed | will be sco<br>? | red on data |
|                                     |              |                                              |                          |                                             |                  |             |

#### Did you know?

Small practices have a different redistribution when **Promoting Interoperability** is reweighted to 0%

- **Quality:** 40%
- Improvement Activities: 30%
- **Cost:** 30%

As you provide required information on the Manual Entry page, more fields will appear. For example, once you enter your performance period, the CEHRT ID field will appear. You must provide all required information (including measure data) before you can receive a preliminary score for this performance category.

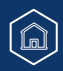

### Manual Entry (Attestation) (Continued)

| ERFORMANCE YEAR 2022                                                                                                    |                     |                          |                                                                                                 | Prin           |
|----------------------------------------------------------------------------------------------------|---------------------|--------------------------|-------------------------------------------------------------------------------------------------|----------------|
| Back to Promoting Interoperability                                                                                                    | <b>0</b> / 6        | <b>Manua</b><br>All 6 re | I Entry Objectives Completed<br>quired objectives must be completed in order to receive a score | Delete         |
| You will receive a score for your manual entry once <b>all 6 rec</b><br>Interoperability objectives have been completed.                              | quired Promoting    |                          |                                                                                                 |                |
| nually Enter Your Measures<br>egin manually entering your measures, select a performance per<br>ards your total QPP Promoting Interoperability score. | riod. All Promoting | Interope                 | rability objectives must be completed before your manual entry                                  | can be applied |
| Performance Period                                                                                                    |                     |                          |                                                                                                 |                |
| Start Date                                                                                                    |                     |                          | End Date                                                                                        |                |
| MM/DD/YYYY                                                                                                    |                     | to                       | MM/DD/YYYY                                                                                      | ā              |
|                                                                                                    |                     |                          |                                                                                                 |                |

#### **Reminder:**

If your hardship request was approved but you still see a weight of 25%, don't enter any information (including performance period) on this page. This will override your reweighting, and you will be scored in this performance category.

# Quality Payment

Manual Entry (Attestation) (Continued)

#### Enter your CMS EHR Certification ID ("CEHRT ID")

| t Date                                                    |                                                                    |                        | End Date                                                                                   |  |
|-----------------------------------------------------------|--------------------------------------------------------------------|------------------------|--------------------------------------------------------------------------------------------|--|
| /01/2022                                                  |                                                                    | to                     | 12/31/2022                                                                                 |  |
|                                                           |                                                                    |                        |                                                                                            |  |
| RT ID                                                     |                                                                    |                        |                                                                                            |  |
|                                                           |                                                                    |                        |                                                                                            |  |
| nter CEHRT ID                                             |                                                                    |                        |                                                                                            |  |
| nter CEHRT ID                                             |                                                                    |                        |                                                                                            |  |
| nter CEHRT ID                                             |                                                                    |                        |                                                                                            |  |
| For <b>detailed inst</b><br><b>Certification ID</b> ,     | r <b>uctions on how</b><br>review pages 26-                        | r <b>to g</b><br>29 o  | <b>generate a CMS EHR</b><br>f the <u>CHPL Public User Guide.</u>                          |  |
| For detailed inst<br>Certification ID,<br>A valid CMS EHR | r <b>uctions on how</b><br>review pages 26-<br>Certification ID fo | • <b>to g</b><br>-29 o | generate a CMS EHR<br>f the <u>CHPL Public User Guide.</u><br>015 Edition CEHRT (including |  |

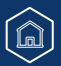

### Manual Entry (Attestation) (Continued)

#### **Complete Required Attestation Statements and Measures**

You must select **Yes** for the 3 required attestations before you can begin entering your measure data. As you move through the required information, you will see an indicator as each requirement is **completed**, but you will not see a preliminary score until all requirements are complete.

| Yes |     | No        |
|-----|-----|-----------|
|     |     |           |
|     | Г   | Completed |
|     | Yes | Yes       |

To manually report a measure, you will need to either select **Yes** or enter the **numerator/denominator** value, according to the measure. You can also claim an exclusion if you qualify.

|                                                                                                    |     | 1  |
|----------------------------------------------------------------------------------------------------|-----|----|
| Security Risk Analysis                                                                                                    | Yes | No |
| Measure ID: PI_PPHI_1                                                                                                    |     |    |
| Conduct or review a security risk analysis in accordance with the requirements in 45 CFR 164.308(a)(1),<br>including addressing the security (to include encryption) of ePHI data created or maintained by certified<br>electronic health record technology (CEHRT) in accordance with requirements in 45 CFR 164.312(a)(2)(iv)<br>and 164.306(d)(3) implement security updates as necessary, and correct identified security deficiencies as |     |    |
| and 164.306(d)(3), implement security updates as necessary, and correct identified security deficiencies as<br>part of the MIPS eligible clinician's risk management process.                                                                                                    |     |    |

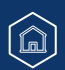

**Quality Payment** 

PROGRAM

### Manual Entry (Attestation) (Continued)

#### **Complete Required Attestation Statements and Measures**

# Quality Payment

| Prescribing                                                                                                    | Numerator      | Denominator |
|----------------------------------------------------------------------------------------------------|----------------|-------------|
| asure ID: PI_EP_1                                                                                                    | 100            | 120         |
| least one permissible prescription written by the MIPS eligible clinician is queried for a drug formulary<br>d transmitted electronically using CEHRT.                                                                                                  |                |             |
| Measure Exclusion: Check the box to be excluded from the required e-Prescribing measure. At least one<br>permissible prescription written by the MIPS eligible clinician is queried for a drug formulary and transmitted<br>electronically using CEHRT. |                |             |
|                                                                                                    |                | Completed   |
|                                                                                                    |                |             |
|                                                                                                    |                |             |
|                                                                                                    |                |             |
|                                                                                                    |                |             |
| scribing                                                                                                    |                |             |
| Prescribing                                                                                                    | Numerator      | Denominator |
| scribing<br>Prescribing<br>asure ID: PI_EP_1                                                                                                    | Numerator      | Denominator |
| scribing<br>Prescribing<br>asure ID: PI_EP_1<br>east one permissible prescription written by the MIPS eligible clinician is queried for a drug formulary<br>f transmitted electronically using CEHRT.                                                   | Numerator<br>0 | Denominator |
| scribing<br>Prescribing<br>wasure ID: PI_EP_1<br>least one permissible prescription written by the MIPS eligible clinician is queried for a drug formulary<br>d transmitted electronically using CEHRT.                                                 | Numerator      | Denominator |

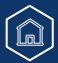

# Quality Payment

#### Manual Entry (Attestation) (Continued)

#### Complete Required Attestation Statements and Measures – Public Health and Clinical Data Exchange

| Immunization Registry Reporting                                                                                                    | Yes | No |
|----------------------------------------------------------------------------------------------------|-----|----|
| Measure ID: PI_PHCDRR_1<br>The MIPS eligible clinician is in active engagement with a public health agency to submit immunization data and<br>receive immunization forecasts and histories from the public health immunization registry/immunization information<br>system (IIS). |     |    |
|                                                                                                    |     |    |
| <ul> <li>Measure Exclusion: Check the box to select the applicable exclusion for the required Immunization Registry<br/>Reporting measure.</li> </ul>                                                                                                    |     |    |
|                                                                                                    |     |    |
|                                                                                                    |     |    |
| Electronic Case Reporting                                                                                                    | Yes | No |
| Electronic Case Reporting<br>Measure ID: PI_PHCDRR_3<br>The MIPS eligible clinician is in active engagement with a public health agency to electronically submit case reporting<br>of reportable conditions.                                                                      | Yes | No |
| Electronic Case Reporting<br>Measure ID: PI_PHCDRR_3<br>The MIPS eligible clinician is in active engagement with a public health agency to electronically submit case reporting<br>of reportable conditions.<br>Download Specifications                                           | Yes | No |

**Reminder**: Beginning in 2022, there are 2 required measures for this objective: Electronic Case Reporting and Immunization Registry Reporting.

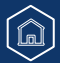

# Quality Payment

#### Manual Entry (Attestation) (Continued)

#### Complete Required Attestation Statements and Measures – Public Health and Clinical Data Exchange

| Optional (Bonus) Measures                                                                                                    |     |    |
|----------------------------------------------------------------------------------------------------|-----|----|
| Bonus: Syndromic Surveillance Reporting<br>Measure ID: PI_PHCDRR_2<br>The MIPS eligible clinician is in active engagement with a public health agency to submit syndromic surveillance data<br>from an urgent care setting.<br>Download Specifications | Yes | No |
| Bonus: Public Health Registry Reporting<br>Measure ID: PI_PHCDRR_4<br>The MIPS eligible clinician is in active engagement with a public health agency to submit data to public health<br>registries.                                                   | Yes | No |
| Bonus: Clinical Data Registry Reporting<br>Measure ID: PI_PHCDRR_5<br>The MIPS eligible clinician is in active engagement to submit data to a clinical data registry.<br>★ Download Specifications                                                     | Yes | No |

To earn an additional 5 bonus points in this performance category, you can choose to report 1 or more of the remaining, optional measures. There are 5 bonus points available whether you report 1, 2 or all 3 of the optional measures.

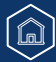

# Quality Payment

Manual Entry (Attestation) (Continued)

Once all required data have been reported, the system will notify you and allow you to view your preliminary scores.

#### Manual Entry Submitted

You have completed all Promoting Interoperability measures in your manual entry submission. You may continue to make changes on this manual entry submission until the deadline on March 31st, 2023.

×

**VIEW PRELIMINARY SCORES** 

Still have questions? Learn more about how to manually attest for the Promoting Interoperability performance category.

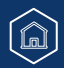

### **Access Previously Submitted Data**

Click **View & Edit** from the Reporting Overview. You will land on a read-only page, letting you review the preliminary scoring details of your submission.

| RegFour SOOne, Doctor of Medicine at Pfelfler Group<br>NPR: 0087735136   TIN: 000839405<br>01712 Amy Well Apt. 337, Suite 5150, Douglasburgh, NM 693839346567033                                                                                                    |                                       |  |
|----------------------------------------------------------------------------------------------------|---------------------------------------|--|
| PERFORMANCE YEAR 2022                                                                                                    | 🛞 Print                               |  |
| HIPS Promoting Interoperability Score or performance year 3 and beyond the QPP policy has been modified to allow clinicians ind groups to choose measures from across multiple collection types and submit using he best submission types available to them, aam more about MIPS Promoting Interpretability CP View Manual Entry Manage Data | Total Preliminary Score<br>25.00 / 25 |  |
| Performance Period                                                                                                    | CEHRT ID                              |  |
| 01/01/2022 - 12/31/2022                                                                                                    | XX15EXXXXXXXXX                        |  |

# If you need to update your manually entered data, click **View Manual Entry**.

**Quality Payment** 

PROGRAM

#### **Reminders**

We recommend using a single submission type (file upload, API or attestation) for reporting your Promoting Interoperability data.

• Why? Any conflicting data for a measure or required attestation submitted through multiple submission types will result in a score of 0 for the Promoting Interoperability performance category.

This means you **can't** create a manual entry to correct inaccurate data reported on your behalf.

 If you see errors in your data, contact your third-party intermediary and ask them to delete the data they've submitted for you.

### Access Previously Submitted Data (Continued)

If you report Promoting Interoperability data through multiple submission types (ex. Manual entry and file upload) and there is **any conflicting data**, you will receive a **score of 0 out of 25** for the performance category.

| MIPS Promoting Interoperability Score         You'll receive a preliminary score for this performance category after all measures and required information have been reported.         Any conflicting data for a single measure or required attestation submitted through multiple submission methods will result in a score of zero for the Promoting Interoperability performance category.         Learn more about Promoting Interoperability Image Data         View Manual Entry       Manage Data | Total Preliminary Score<br>0.00 / 25 |  |
|----------------------------------------------------------------------------------------------------|--------------------------------------|--|
| <ul> <li>Your Attestation/Manual Entry submission and QRDA III/QPP JSON submission contain conflicting data. This has resulted in a score of 0 for Promoting Interoperability. Please check your submission for the following objectives:         <ul> <li>e-Prescribing</li> <li>Health Information Exchange</li> <li>Provider to Patient Exchange</li> <li>Public Health and Clinical Data Exchange</li> </ul> </li> </ul>                                                                              |                                      |  |

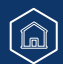

**Quality Payment** 

PROGRAM
## Submitting and Reviewing Promoting Interoperability Data

# Quality Payment

### Access Previously Submitted Data (Continued)

Click the down arrow on the right-hand side of the measure information to see numerator/denominator details or click **Expand All** below Measure Name to see the details of all the measures in that objective

| ure Name<br>nd All                                                                                                    | Measure Score                          |   |
|----------------------------------------------------------------------------------------------------|----------------------------------------|---|
| rescribing<br>sure ID: PI_EP_1                                                                                                    | 9 / 10                                 | ۲ |
| Measure Name<br>Expand All                                                                                                    | Measure Score                          |   |
| e-Prescribing<br>Measure ID: PI_EP_1                                                                                                    | 9 / 10                                 | • |
| At least one permissible prescription written by the MIPS eligible clinician is queried for a drug formulary and transmitted electronically using CEHRT.<br>Collection Type 💿<br>Manually Enter | Numerator<br>187<br>Denominator<br>199 |   |

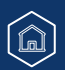

## Submitting and Reviewing Promoting Interoperability Data

### **Preliminary Promoting Interoperability Score Calculation**

At the bottom of the Promoting Interoperability page, you can see how we arrived at the points contributing to your final score. We divide the points earned by 100 (the maximum number of points available), then we multiply that number by the category weight.

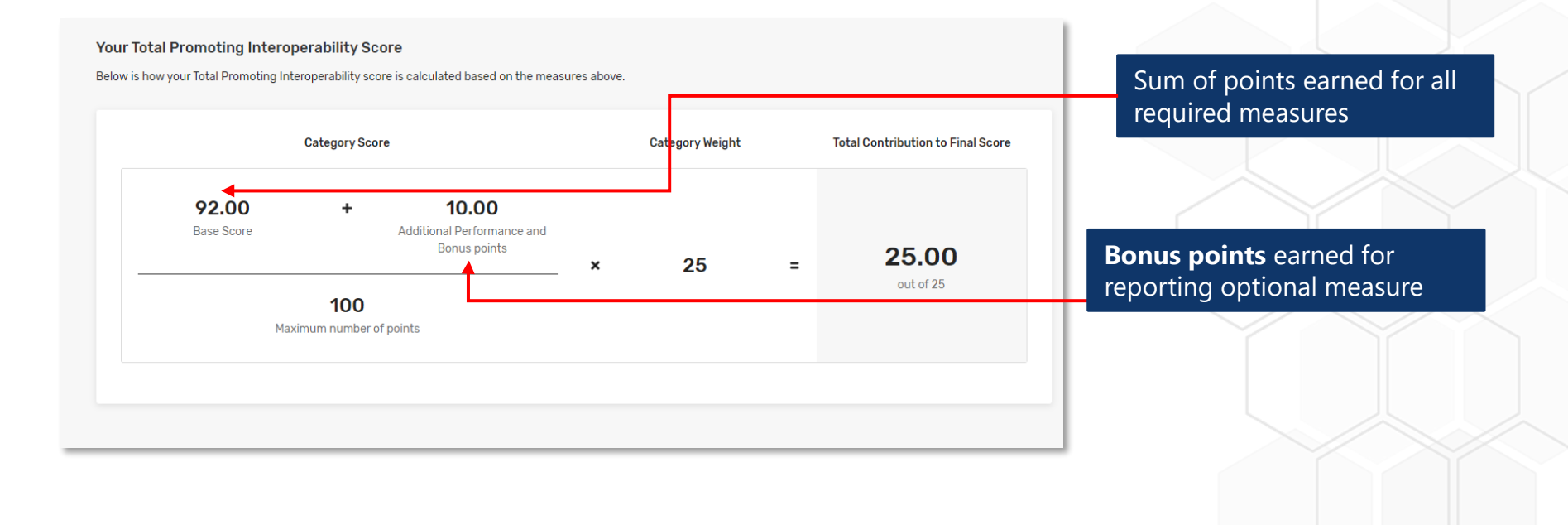

# Quality Payment

### File Upload

You can upload a QRDA III or QPP JSON file with your Improvement Activities data on the Reporting Overview page.

### **Manual Entry (Attestation)**

You can also attest to your Improvement Activities data by manually entering yes values to indicate you've completed the activity.

Click Create Manual Entry on the **Reporting Overview**, and then again on the **Improvement Activities** page.

| Improvement Act                            | tivities                 | / 30                                 |
|--------------------------------------------|--------------------------|--------------------------------------|
| Improvement Activities                     | s counts for 30% of you  | ur score.                            |
|                                            |                          |                                      |
|                                            | NOT REPORTED Cr          | reate Manual Entry >                 |
| MIPS Improvement A                         | Activities Score         |                                      |
| /ou'll receive a preliminary<br>submitted. | improvement activitie    | s score based on activities          |
| Create Manual Entry                        |                          |                                      |
| There are no activ                         | vities associated with y | your submission. <u>Create a man</u> |
|                                            |                          |                                      |

# Quality Payment

### Manual Entry (Attestation) (Continued)

Clinicians in an APM reporting traditional MIPS will automatically receive 50% credit in the Improvement Activities performance category as long as some MIPS data is submitted, regardless of performance category.

On the Reporting Overview page, you will see 7.50 points out of 15 awarded, even if no Improvement Activities have been reported yet.

| improvement Activities                   | 7.50 / 15   |
|------------------------------------------|-------------|
|                                          |             |
| Improvement Activities counts for 15% of | your score. |
| Improvement Activities counts for 15% of | your score. |

Once you select Create Manual Entry, you will see a message that 20 (out of 40 possible) points have been awarded based on your APM participation (or for Group reporting, based on having at least one clinician who participates in an APM).

You have been awarded 20 points towards your Improvement Activity score as you have been identified as a Group that has APM Participants.

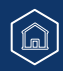

### **Quality Payment** PROGRAM

### Manual Entry (Attestation) (Continued)

â

Once you enter your performance period, you can search for your activities by key term or filter by weight or subcategory. Check the box next to **Completed** to attest that the activity was performed.

| Back to Improvement Activities |        | Manual Entry Score | / 15 | Delete |                                                                                                    |
|--------------------------------|--------|--------------------|------|--------|----------------------------------------------------------------------------------------------------|
| Performance Period             |        |                    |      |        | Each <i>activity</i> has a continuous<br>90-day performance period (or<br>as specified in the activity<br>description). |
| Start Date 01/01/2022          | End D  | ate<br>31/2022     |      |        | Your performance period at the category level:                                                                          |
| Search For Activities          |        |                    |      |        | <ul> <li>Starts on the first day in the<br/>year that any improvement<br/>activity was performed, and</li> </ul>        |
| Filter By                      | Search | arch Activities    |      |        | • Ends on the last day in the year that any improvement                                                                 |

# Quality Payment

### Manual Entry (Attestation) (Continued)

< Back to Improvement Activities Manual Entry Score 10/40 Delete NUTURN Once you mark your first activity as completed, Behavioral And Mental Health you will see your inprogress score at the top Completion of Collaborative Care Management Training Program Activity Score 10 / 10 of the page. Activity ID: IA\_BMH\_10 To receive credit for this activity, MIPS eligible clinicians must complete a collaborative care management training program, such as the American Psychiatric Association (APA) Collaborative Care Model training program available to Completed the public, in order to implement a collaborative care management approach that provides comprehensive training in the integration of behavioral health into the primary care practice. Reminder: You cannot Completed earn more than 40 points in this category, even if you submit additional Depression screening Activity Score 0/10 Activity ID: IA\_8MH\_4 activities. Depression screening and follow-up plan: Regular engagement of MIPS eligible clinicians or groups in integrated prevention and treatment interventions, including depression screening and follow-up plan (refer to NOF #0418) for Completed patients with co-occurring conditions of behavioral or mental health conditions.

|   | < Back to Improvement Activities                                                                                                    |                                                  | Manual Entry Score | 40 / 40 | Delete           | _ |                                         |
|---|----------------------------------------------------------------------------------------------------|--------------------------------------------------|--------------------|---------|------------------|---|-----------------------------------------|
|   | Search For Activities                                                                                                    |                                                  |                    |         |                  |   | Helpfu                                  |
|   | Filter By Select Filters  V                                                                                                    | Search<br>Q. Search Activi                       | Ses.               |         | $\backslash$     |   | The Pa<br>Medica<br>attesta<br>activity |
| A | ctivities                                                                                                    |                                                  |                    | 118 A   | lotivities Shown | 2 | Once                                    |
|   | Electronic submission of Patient Centered Medical Home accredit<br>Activity ID: IA_PCMH                                                                                                 | itation                                          | 🗷 Comp             | ieted   | _                |   | comple<br>see the<br>score i            |
|   | By attesting to this activity, you will receive 100% (40 points) for the improvement<br>cannot obtain above 40 points for the improvement Activities category but you or<br>activities. | nt Activities category.<br>can submit additional | You                | 0       | Completed        |   | perforr<br>catego                       |
|   |                                                                                                    |                                                  |                    |         |                  | L |                                         |

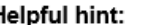

The Patient Centered Medical Home attestation is the first activity listed.

Once you select completed, you will see the maximum score in the performance category.

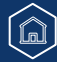

# Quality Payment

### **Review Previously Submitted Data**

Click View & Edit from the Reporting Overview.

You will land on a read-only page, letting you review the preliminary scoring details of your submission.

| Improvement Activities<br>RegFour StaffOne, Doctor of Medicine at Pfeffer Group<br>NP: 0780656490   Thk: 000839403<br>01712 Amy Well Apt: 337, Suite 5160, Douglasburgh. NM 693839346567033                                                                                             |        |                                       |                                                                                                    |
|----------------------------------------------------------------------------------------------------|--------|---------------------------------------|----------------------------------------------------------------------------------------------------|
| PERFORMANCE YEAR 2022                                                                                                    |        |                                       | If you need to update your<br>manually entered data,<br>click View Manual Entry.                                                   |
| OPP Improvement Activities Score For performance year 3 and beyond the QPP policy has been modified to allow clinicians and groups to choose measures from across multiple collection types and submit using the best submission types available to them. Manage Data View Manual Entry |        | Total Preliminary Score<br>15.00 / 15 | If a third party reported<br>some but not all of the<br>activities performed, you<br>can manually enter any<br>missing activities. |
| Submitted Activities Achieving Health Equity                                                                                                    |        |                                       | If you have not created a<br>manual entry, you will see<br>Create Manual Entry<br>(instead of View Manual                          |
| Measure Name<br>Expand All                                                                                                    | Weight | Activity Score                        | Entry).                                                                                                    |
| Engagement of New Medicaid Patients and Follow-up<br>Measure ID: IA_AHE_1                                                                                                    | High   | +20                                   | •                                                                                                    |

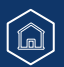

### **Preliminary Improvement Activities Score Calculation**

At the bottom of the Improvement Activities page, you can see how we arrived at the points contributing to your final score. We divide the sum of the points earned for your medium and high weighted activities by 40 (the maximum number of points available), then we multiply that number by the category weight.

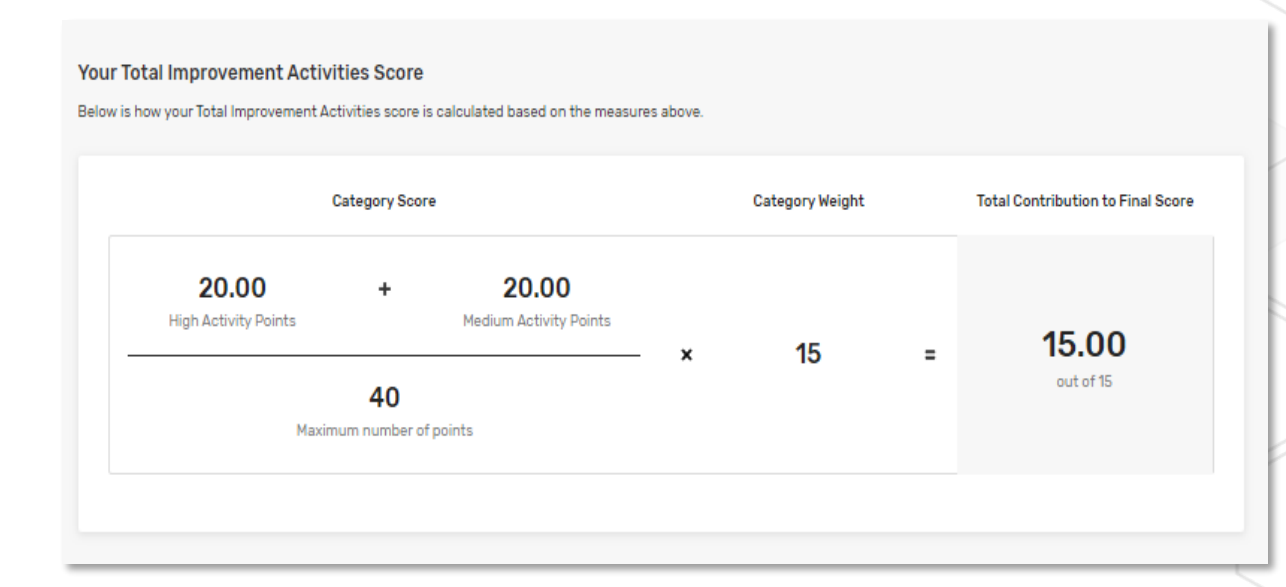

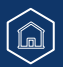

# Quality Payment

### **QRDA III File Upload Troubleshooting**

#### Don't See Successfully Uploaded Data

- <u>Scenario</u>: I successfully uploaded a QRDA III file with eCQMs and Promoting Interoperability data. Why can't I see the clinician's data after I hit "View Submission"?
- Most Likely: You uploaded a file for a different NPI.
- <u>Action</u>: Double check that NPI and TIN in your file match the information on the clinician profile you are in. Once you determine which NPI was included in that file, find that clinician in Practice Details & Clinicians and select Report as Individuals. You should see the successfully uploaded data results in the clinician's Reporting Overview.

| Account Home                                                        | Preliminary Total Score<br>                      | Quality     Promoting Interoperability     Improvement Activities 2020. Cost                     | / 45<br>/ 25<br>/ 15<br>/ 15                                               |
|---------------------------------------------------------------------|--------------------------------------------------|--------------------------------------------------------------------------------------------------|----------------------------------------------------------------------------|
| ☐ Elinibility & Reporting                                           | Preliminary Performance Category Scores          |                                                                                                  |                                                                            |
| Practice Details & Clinicians<br>• Individual Reporting<br>Overview | Quality                                          | / 45 Promoting Interoperabilit                                                                   | <b>y</b> /25                                                               |
| Quality<br>Promoting<br>Interopenability<br>Improvement Activities  | Quality counts for 45% of your score.            | Promoting Interoperability counts                                                                | for 25% of your score.                                                     |
| A Performance Feedback                                              | NOT REPORTED                                     | View & Edit > ONOT REPORTED                                                                      | Create Manual Entry >                                                      |
|                                                                     | Improvement Activities                           | / 15 Cost                                                                                        | / 15                                                                       |
|                                                                     | Improvement Activities counts for 15% of your so | Cost will be scored after the submi<br>is processed. Remember, Cost may<br>2019 Cost Measures [3 | ission window closes and all Claims data<br>y count for 15% of your score. |
|                                                                     | NOT REPORTED                                     | Create Manual Entry >                                                                            |                                                                            |

# Quality Payment

### **QRDA III File Upload Troubleshooting** (Continued)

### **Common Error Message**

"The measure GUID supplied 40280382-6963-bf5e-0169- e8dc81613f8b is invalid"

- Example: CT The measure GUID supplied 40280382-6963-bf5e-0169- e8dc81613f8b is invalid. Please see the 2021 IG https://ecqi.healthit.gov/sites/default/files/2021-CMS-QRDA-III-Eligible-Clinicians-and-EP-IGv1.3.pdf#page=44for valid measure GUIDs. - 3058
- Action: Search the <u>2022 QRDA III Implementation Guide (IG)</u> (beginning on p. 43) for the <u>GUID</u> (also referred to as a UUID) listed in your error message.
  - $\circ~$  If you can't find it, it is not a valid measure for the 2022 performance year
  - o If you can find it, the eCQM was probably removed through rulemaking after the IG was published

| NQF/<br>Quality # | eCQM<br>CMS # | Version Specific Measure<br>ID           | Population ID                                    |                                                                                                    |
|-------------------|---------------|------------------------------------------|--------------------------------------------------|----------------------------------------------------------------------------------------------------|
| N/A/<br>128       | CMS69v9       | 2c928085-7198-38ee-0171-<br>9995e1f90412 | IPOP:<br>DENOM:<br>DENEX:<br>NUMER:<br>DENEXCEP: | 3E32D9BB-3E5D-4D04-A8FE-C3304B782E92<br>D6590CC1-1156-48B4-8455-5540F23FDDB5<br>4CA78179-B2BF-41DC-A84F-47CE165F5002<br>462979D4-8A62-4DAC-9887-3085ED46BD2F<br>5CFA9CF5-F847-4C43-B828-3EEA31E1B8E8 |

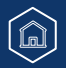

# Quality Payment

### **QRDA III File Upload Troubleshooting** (Continued)

Search the <u>2022 Explore Measures & Activities Tool</u> (filter by the eCQM collection type) for the associated eCQM ID to confirm it isn't valid for the 2022 performance year.

| CMS65                                            | Q                      | - Hide filters             |   |                                                                          |
|--------------------------------------------------|------------------------|----------------------------|---|--------------------------------------------------------------------------|
| Measure Type All In "Your List"                  | ✓<br>of Quality Meas   | Specialty Measure Set      | ~ | Collection Type<br>Electronic clinical quality m∈ ↓<br>Clear all filters |
| Note: This tool does not i<br>O Quality Measures | include <u>these 0</u> | <u>CDR Measures (XLSX)</u> |   |                                                                          |

You can also search the <u>eCQI resource center</u>

(2022 Performance Period Eligible Professional/Clinician eCQMs)

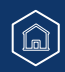

# Quality Payment

### **QRDA III File Upload Troubleshooting** (Continued)

#### **Individual vs Group Reporting**

#### Are you submitting individually?

Make sure your file is coded as an *individual* submission and your individual NPI is in your file correctly.

#### Example:

<intendedRecipient> <id root="2.16.840.1.113883.3.249.7" extension="MIPS\_INDIV" /> </intendedRecipient>

#### Are you submitting as a group?

Make sure your file is coded as a *group* submission and your group's TIN is in your file correctly without any NPIs.

#### Example: <intendedRecipient> <id root="2.16.840.1.113883.3.249.7" extension="MIPS\_GROUP" /> </intendedRecipient>

#### Helpful Hint:

Search "2.16.840.1.113883.4.6" (the object identifier) in the file and then look for the next occurrence of "extension=". The value immediately after "extension=" should be the <u>10-digit NPI</u>.

#### Example:

<assignedEntity> <id root="2.16.840.1.113883.4.6" extension="1234567890" /> </assignedEntity>

#### Helpful Hint:

Search for "2.16.840.1.113883.4.2" in the file and then look for the next occurrence of "extension=". The value immediately after "extension=" should be the <u>9-digit TIN</u>.

#### Example:

<representedOrganization> <id root="2.16.840.1.113883.4.2" extension="123456789" /> <name>CT</name>

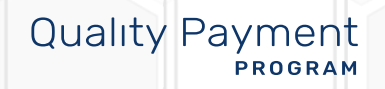

# Help, Resources, and Version History

## Help, Resources, and Version History

# Quality Payment

### Where Can You Go for Help?

Contact the Quality Payment Program at 1-866-288-8292, Monday through Friday, 8 a.m.-8 p.m. ET or by e-mail at: QPP@cms.hhs.gov.

 Customers who are hearing impaired can dial 711 to be connected to a TRS Communications Assistant. Visit the Quality Payment Program <u>website</u> for other <u>help</u> <u>and support</u> information, to learn more about <u>MIPS</u>, and to check out the resources available in the <u>Quality Payment Program</u> <u>Resource Library</u>.

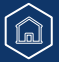

## Help, Resources, and Version History

### **Additional Resources**

| Date                                               | Description                                                                                                    |
|----------------------------------------------------|----------------------------------------------------------------------------------------------------|
| 2022 Data Submission FAQs                          | Answers to frequently asked questions submission questions relevant for Performance Year 2022.                                                                 |
| 2022 MIPS Data Submission Videos                   | Video series about reporting Performance Year 2022 data and making opt-in elections.                                                                           |
| 2022 CMS Web Interface User Guide                  | Step by step instructions with screenshots for<br>Performance Year 2022 reporting through the CMS Web<br>Interface.                                            |
| 2022 CMS Web Interface Videos                      | Video series about reporting Performance Year 2022<br>data through the CMS Web Interface                                                                       |
| 2022 MIPS Scoring Guide                            | Comprehensive information about scoring measures and calculating performance category scores and final scores.                                                 |
| 2022 MIPS EMA and Denominator Reduction User Guide | An overview of the Eligible Measures Applicability (EMA) process and identifies the MIPS CQMs and Medicare Part B Claims measures that are clinically related. |
| 2022 APP Quality Requirements                      | Resource that describes the APM Performance Pathway<br>for the quality performance category for those APM<br>participants reporting to the APP.                |

# Help, Resources, and Version History

### **Version History**

If we need to update this document, changes will be identified here.

| Date       | Description                                                                                                    |
|------------|----------------------------------------------------------------------------------------------------|
| 02/27/2023 | Added Appendix C with measures truncated or<br>suppressed as a result of ICD-10 coding changes. Added<br>slides 58-60 for Suppressed and Truncated Measures:<br>Submission and Scoring Examples. |
| 01/20/2023 | Updated call-out box on slide 6 and updated slides 16, 21, 25, 30, and 84 to include links to resources.                                                                                         |
| 01/03/2023 | Original Posting.                                                                                                    |

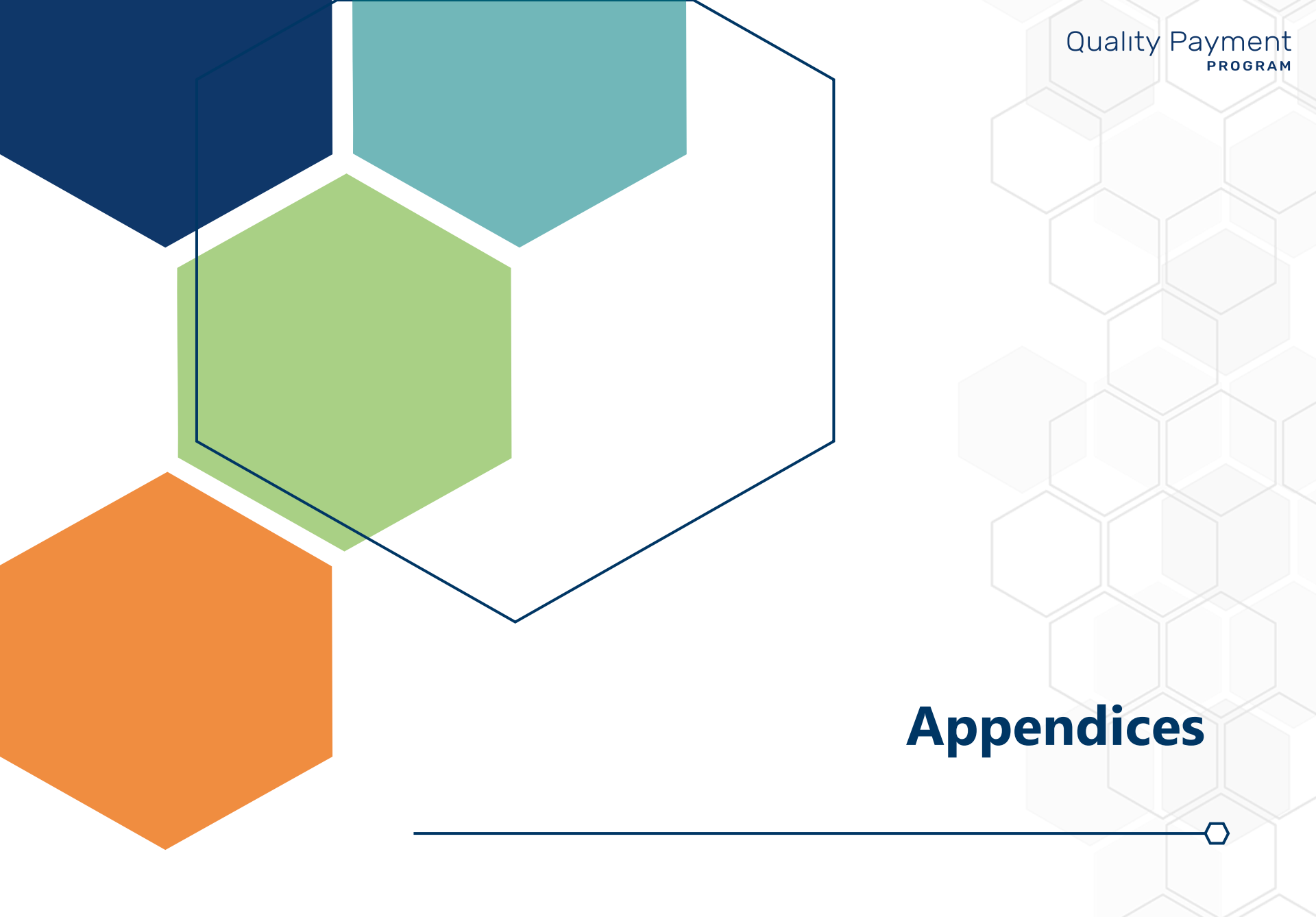

# **Appendix A**

### **Data Submission and the Automatic EUC Policy**

The tables on the following slides illustrate the Performance Year 2022 MIPS performance category reweighting policies that CMS will apply under the MIPS automatic EUC policy to clinicians that submit MIPS data as individuals.

- As a reminder, this policy was triggered by the following events for the 2022 performance year:
- Certain counties in Kentucky for the Kentucky severe storms, flooding, landslides, and mudslides.
- Certain counties in New Mexico for the New Mexico wildfires and straight-line winds.
- Puerto Rico following Hurricane Fiona.
- Certain areas in Florida following Tropical Storm Ian.

**Note:** Participants in APMs are eligible to receive automatic credit in the improvement activities performance category; for these MIPS eligible clinicians, submitting data for the quality and/or Promoting Interoperability performance categories will initiate a score in the improvement activities performance category, which will override reweighting of this performance category.

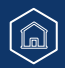

# **Appendix A**

### Data Submission and the Automatic EUC Policy (Continued)

#### Table 1: Reweighting for Clinicians Not in a Small Practice

| Data Submitted                                                       | Quality<br>Category<br>Weight | Promoting<br>Interoperability<br>Category Weight | Improvement<br>Activities<br>Category<br>Weight | Cost Category<br>Weight | Payment Adjustment                |  |  |
|----------------------------------------------------------------------|-------------------------------|--------------------------------------------------|-------------------------------------------------|-------------------------|-----------------------------------|--|--|
| No data                                                              | 0%                            | 0%                                               | 0%                                              | 0%                      | Neutral                           |  |  |
| Submit Data for 1 Performance Category                               |                               |                                                  |                                                 |                         |                                   |  |  |
| Quality Only <sup>1</sup>                                            | 100%                          | 0%                                               | 0%                                              | 0%                      | Neutral                           |  |  |
| Promoting Interoperability Only <sup>1</sup>                         | 0%                            | 100%                                             | 0%                                              | 0%                      | Neutral                           |  |  |
| Improvement Activities Only                                          | 0%                            | 0%                                               | 100%                                            | 0%                      | Neutral                           |  |  |
| Submit Data for 2 Performance Categories                             |                               |                                                  |                                                 |                         |                                   |  |  |
| Quality <b>and</b> Promoting Interoperability <sup>1</sup>           | 70%                           | 30%                                              | 0%                                              | 0%                      | Positive, Negative, or<br>Neutral |  |  |
| Quality and Improvement Activities                                   | 85%                           | 0%                                               | 15%                                             | 0%                      | Positive, Negative, or<br>Neutral |  |  |
| Improvement Activities and Promoting<br>Interoperability             | 0%                            | 85%                                              | 15%                                             | 0%                      | Positive, Negative, or<br>Neutral |  |  |
| Submit Data for 3 Performance Categories                             |                               |                                                  |                                                 |                         |                                   |  |  |
| Quality and Improvement Activities and<br>Promoting Interoperability | 55%                           | 30%                                              | 15%                                             | 0%                      | Positive, Negative, or<br>Neutral |  |  |

1 APM participants are eligible to receive automatic credit in the improvement activities performance category; for these MIPS eligible clinicians, submitting data for the quality and/or Promoting Interoperability performance categories will initiate a score in the improvement activities performance category (20 out of 40 possible points), and they'll receive a final score based on the data submitted and available for scoring.

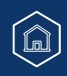

# **Appendix A**

### Data Submission and the Automatic EUC Policy (Continued)

#### Table 2: Reweighting for Clinicians in a Small Practice

| Data Submitted                                                       | Quality<br>Category<br>Weight | Promoting<br>Interoperability<br>Category Weight | Improvement<br>Activities<br>Category<br>Weight | Cost Category<br>Weight | Payment Adjustment                |
|----------------------------------------------------------------------|-------------------------------|--------------------------------------------------|-------------------------------------------------|-------------------------|-----------------------------------|
| No data                                                              | 0%                            | 0%                                               | 0%                                              | 0%                      | Neutral                           |
| Submit Data for 1 Performance Category                               |                               |                                                  |                                                 |                         |                                   |
| Quality Only <sup>2</sup>                                            | 100%                          | 0%                                               | 0%                                              | 0%                      | Neutral                           |
| Promoting Interoperability Only <sup>2</sup>                         | 0%                            | 100%                                             | 0%                                              | 0%                      | Neutral                           |
| Improvement Activities Only                                          | 0%                            | 0%                                               | 100%                                            | 0%                      | Neutral                           |
| Submit Data for 2 Performance Categories                             |                               |                                                  |                                                 |                         |                                   |
| Quality <b>and</b> Promoting Interoperability <sup>2</sup>           | 70%                           | 30%                                              | 0%                                              | 0%                      | Positive, Negative, or<br>Neutral |
| Quality and Improvement Activities                                   | 50%                           | 0%                                               | 50%                                             | 0%                      | Positive, Negative, or<br>Neutral |
| Improvement Activities and Promoting<br>Interoperability             | 0%                            | 85%                                              | 15%                                             | 0%                      | Positive, Negative, or<br>Neutral |
| Submit Data for 3 Performance Categories                             |                               |                                                  |                                                 |                         |                                   |
| Quality and Improvement Activities and<br>Promoting Interoperability | 55%                           | 30%                                              | 15%                                             | 0%                      | Positive, Negative, or<br>Neutral |

2 APM participants are eligible to receive automatic credit in the improvement activities performance category; for these MIPS eligible clinicians, submitting data for the quality and/or Promoting Interoperability performance categories will initiate a score in the improvement activities performance category (20 out of 40 possible points), and they'll receive a final score based on the data submitted and available for scoring.

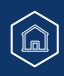

# **Appendix B**

### Submission Period: QPP Access and Permissions by Organization Type (Continued)

This table provides a snapshot of what you can and can't do/view based on your access (role) and organization type during the submission period (January 3 – March 31, 2023).

| With this Access                                                                             | You CAN                                                                                                    | You CANNOT                                                                                                    |
|----------------------------------------------------------------------------------------------|----------------------------------------------------------------------------------------------------|----------------------------------------------------------------------------------------------------|
| Staff User or Security<br>Official for a <b>Practice</b><br>(includes solo<br>practitioners) | <ul> <li>Access information about eligibility and special status at the individual clinician and group level</li> <li>View information about performance category reweighting (including from approved exception applications)</li> <li>Submit data on behalf of your practice (as a group and/or individuals)         <ul> <li>Includes Promoting Interoperability data for MIPS APM participants</li> <li>Submit opt-in elections on behalf of your practice (as a group and/or individuals)</li> <li>View data submitted on behalf of your practice (group and/or individual)</li> <li>View data submitted on behalf of your practice (group and/or individual)</li> <li>View preliminary scoring for Part B claims measures reported throughout the performance period</li> <li>This data will be updated during the submission period to account for claims received by CMS until March 1, 2023</li> <li>View preliminary performance feedback for the group and individual clinicians</li> </ul> </li> </ul> | <ul> <li>View your cost feedback (if applicable)         <ul> <li>Cost data won't be available during the submission period</li> </ul> </li> <li>View facility-based scoring for quality / cost (if applicable)</li> <li>REMINDER: Facility-based scoring isn't available in Performance Year 2022. View data submitted by your APM Entity</li> <li><b>Example.</b> If you're a Participant TIN in a Shared Savings Program ACO, you will not be able to view the quality data reported by the ACO through the CMS Web Interface</li> <li>View data submitted by your virtual group (if your TIN is part of a CMS-approved virtual group)</li> </ul> |

# **Appendix B**

### Submission Period: QPP Access and Permissions by Organization Type (Continued)

This table provides a snapshot of what you can and can't do/view based on your access (role) and organization type during the submission period (January 3 – March 31, 2023).

| With this Access                                                                            | You CAN                                                                                                    | You CANNOT                                                                                                    |  |  |  |
|---------------------------------------------------------------------------------------------|----------------------------------------------------------------------------------------------------|----------------------------------------------------------------------------------------------------|--|--|--|
| Clinician Role                                                                              | You can't do anything related to Performance Year 2022 submissions with this role<br>This is a view-only role to access performance feedback                                                                                                    |                                                                                                    |  |  |  |
| Staff User or Security<br>Official for a <b>Virtual</b><br><b>Group</b>                     | <ul> <li>Access information about the practices (TINs) and clinicians participating in the virtual group</li> <li>View information about performance category reweighting (including from approved exception applications)</li> <li>Submit data on behalf of your virtual group</li> <li>View data submitted on behalf of your virtual group</li> <li>View performance feedback for the virtual group</li> </ul> | <ul> <li>View your cost feedback (if applicable)</li> <li>Cost data won't be available during the submission period</li> <li>View data submitted by individuals or practices in your virtual group (such data wouldn't count towards scoring and would only be considered a voluntary submission)</li> </ul> |  |  |  |
| Staff User or Security<br>Official for a <b>Registry</b><br>(QCDR or Qualified<br>Registry) | <ul> <li>Download your API token (security officials only)</li> <li>Upload a submission file on behalf of your clients (groups and/or individuals)</li> <li>Submit opt-in elections on behalf of your clients</li> <li>View preliminary scoring for your clients based on the data you submitted for them</li> </ul>                                                                                             | <ul> <li>View data submitted directly by your clients</li> <li>View data submitted by another third party on behalf of your clients</li> <li>View data collected and calculated by CMS on behalf of your clients</li> <li>Cost measures (if applicable)</li> </ul>                                           |  |  |  |

# **Appendix B**

### Submission Period: QPP Access and Permissions by Organization Type (Continued)

This table provides a snapshot of what you can and can't do/view based on your access (role) and organization type during the submission period (January 3 – March 31, 2023).

| With this Access                                                      | You CAN                                                                                                    | You CANNOT                                                                                                    |
|-----------------------------------------------------------------------|----------------------------------------------------------------------------------------------------|----------------------------------------------------------------------------------------------------|
| Staff User or Security<br>Official for an <b>APM</b><br><b>Entity</b> | <ul> <li>Access a list of the practices (TINs) and clinicians participating in the APM Entity</li> <li>View information about performance category reweighting (including from approved exception applications)</li> <li>Submit quality data through the CMS Web Interface (Shared Savings Program, or other registered APM Entities)</li> <li>Upload a QRDA III file with your eCQM data (Primary Care First)</li> <li>Upload a file of APM Entity-level MIPS quality measure data (all APM Entities in a MIPS APM)</li> <li>View preliminary performance feedback on quality data submitted by or on behalf of the APM Entity</li> <li>View the automatic 50% reporting credit available to some APMs</li> </ul> | <ul> <li>View the Promoting Interoperability data reporting by clinicians and groups in your APM entity</li> <li>View quality data reported by clinicians and groups in your APM Entity</li> </ul> |

### **Quality Measures with MIPS Scoring or Submission Changes**

This table identifies measures affected by specification or coding issues, clinical guideline changes during the 2022 performance period, or specifications determined during or after the performance period to have substantive changes. This list will be updated if additional measures are identified for suppression or truncation in the 2022 performance period.

**02/02/2023:** Updated based on MIPS quality measures impacted by International Classification of Diseases, Tenth Revision (ICD-10) updates effective October 1, 2022. (MIPS CQM and Medicare Part B claims measures were truncated and eCQMs were suppressed.) Download <u>this fact</u> sheet for more information. We've also added new suppressed measure scoring examples on pages <u>58 through 60</u> of this guide.

| Quality Measure ID/ Title                                                                                                    | Impacted<br>Collection<br>Type(s) | Reason for Measure Change                                                                                                    | Result     | Impact to scoring,<br>submission and feedback<br>expectations                                                                                                    |
|----------------------------------------------------------------------------------------------------|-----------------------------------|----------------------------------------------------------------------------------------------------|------------|----------------------------------------------------------------------------------------------------|
| <b>Measure 005/</b> Heart Failure (HF):<br>Angiotensin-Converting Enzyme (ACE)<br>Inhibitor or Angiotensin Receptor Blocker<br>(ARB) or Angiotensin Receptor-Neprilysin<br>Inhibitor (ARNI) Therapy for Left<br>Ventricular Systolic Dysfunction (LVSD) | eCQM<br>(CMS135v10)               | eCQM specification was significantly<br>impacted by ICD-10 coding changes.<br>(Note: The MIPS CQM specification for<br>this measure wasn't determined to be<br>significantly impacted.)  | Suppressed | This measure will be<br>excluded from scoring if it's<br>submitted as an eCQM, and<br>your quality denominator<br>will be reduced by 10 points.                                                                |
| <b>Measure 006/</b> Coronary Artery Disease (CAD): Antiplatelet Therapy                                                                                                    | MIPS CQM                          | Measure significantly impacted by ICD-10 coding changes                                                                                                    | Truncated  | Truncated performance<br>period – those reporting this<br>measure should only include<br>data from the first 9 months<br>of the performance period<br>(January 1 – September 30,<br>2022) in their submission. |
| <b>Measure 113/</b> Colorectal Cancer<br>Screening                                                                                                    | eCQM<br>(CMS130v10)               | eCQM specification was significantly<br>impacted by ICD-10 coding changes.<br>(Note: The other collection types for<br>this measure weren't determined to be<br>significantly impacted.) | Suppressed | This measure will be<br>excluded from scoring if it's<br>submitted as an eCQM, and<br>your quality denominator<br>will be reduced by 10 points.                                                                |

## **Quality Measures with MIPS Scoring or Submission Changes**

| Quality Measure ID/ Title                                                                               | Impacted Collection<br>Type(s)                                     | Reason for Measure Change                                                                                                    | Result                                                               | Impact to scoring, submission and feedback expectations                                                                                                    |
|----------------------------------------------------------------------------------------------------|--------------------------------------------------------------------|----------------------------------------------------------------------------------------------------|----------------------------------------------------------------------|----------------------------------------------------------------------------------------------------|
| <b>Measure 134/</b> Preventive<br>Care and Screening:<br>Screening for Depression<br>and Follow-Up Plan | eCQM<br>(CMS2v11)<br>MIPS CQM<br>Medicare Part B<br>Claims Measure | Measure was significantly<br>impacted by ICD-10 coding<br>changes.<br>(Note: The CMS Web Interface<br>specification for this measure<br>wasn't determined to be<br>significantly impacted.)    | Suppressed<br>(eCQM)<br>Truncated<br>(MIPS CQM,<br>Part B<br>Claims) | This measure will be excluded from<br>scoring if it's submitted as an eCQM,<br>and your quality denominator will be<br>reduced by 10 points.<br>Truncated performance period –<br>those reporting this measure as a<br>MIPS CQM should only include data<br>from the first 9 months of the<br>performance period (January 1 –<br>September 30, 2022) in their<br>submission. CMS will truncate the<br>performance period automatically for<br>Medicare Part B claims reporting. |
| <b>Measure 236/</b> Controlling<br>High Blood Pressure                                                  | eCQM<br>(CMS165v10)                                                | eCQM specification was<br>significantly impacted by ICD-10<br>coding changes.<br>(Note: The other collection types<br>for this measure weren't<br>determined to be significantly<br>impacted.) | Suppressed                                                           | This measure will be excluded from<br>scoring if it's submitted as an eCQM,<br>and your quality denominator will be<br>reduced by 10 points.                                                                                                    |

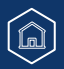

Quality Payment

## **Quality Measures with MIPS Scoring or Submission Changes**

| t | aymen <sup>-</sup> | Quality P |
|---|--------------------|-----------|
| 1 | PROGRAM            |           |
|   |                    |           |

| Quality Measure<br>ID/ Title                                       | Impacted<br>Collection<br>Type(s) | Reason for Measure Change                                                                                                    | Result     | Impact to scoring,<br>submission and<br>feedback expectations                                                                        |
|--------------------------------------------------------------------|-----------------------------------|----------------------------------------------------------------------------------------------------|------------|----------------------------------------------------------------------------------------------------|
| Measure 238/<br>Use of High-Risk<br>Medications in<br>Older Adults | MIPS CQM                          | Quality Measure Implementation Resulting in Misleading<br>Results: During the annual measure revision process, a second<br>submission criteria was added to this measure. As part of the<br>revision, the Quality Data Codes (QDCs) utilized for Performance<br>Met (G9367) and Performance Not Met (G9368) in Submission<br>Criteria 1 were also included as QDCs for Performance Met and<br>Performance Not Met Numerator Options in Submission Criteria<br>2, which makes it difficult to differentiate which quality action<br>should be attributed to each submission criteria. As a result,<br>when these specific QDCs are submitted, it isn't known to which<br>submission criteria the specific QDCs are applicable or if each<br>quality action was met. Due to this error, it isn't possible to<br>accurately assess numerator compliance.<br>Suppression Rationale: CMS determined that this measure has<br>undergone a significant change that may result in misleading<br>results, due to the inability to accurately delineate the quality<br>action for each submission criteria. Clinicians, groups, and/or<br>virtual groups won't be able to correctly document quality<br>actions in the 2022 performance period and would be unable to<br>identify the applicable numerator option for each submission<br>criteria.<br>(Note: The eCQM specification for this measure wasn't<br>determined to be significantly impacted.) | Suppressed | This measure will be<br>excluded from scoring if<br>it's submitted, and your<br>quality denominator will<br>be reduced by 10 points. |

## **Quality Measures with MIPS Scoring or Submission Changes**

| Quality Measure ID/ Title                                                                                                    | Impacted<br>Collection Type(s) | Reason for Measure<br>Change                                       | Result     | Impact to scoring, submission and feedback expectations                                                                                                    |
|----------------------------------------------------------------------------------------------------|--------------------------------|--------------------------------------------------------------------|------------|----------------------------------------------------------------------------------------------------|
| <b>Measure 239/</b> Weight Assessment<br>and Counseling for Nutrition and<br>Physical Activity for Children/<br>Adolescents                                                                                                    | eCQM<br>(CMS155v10)            | Measure was significantly<br>impacted by ICD-10<br>coding changes. | Suppressed | This measure will be excluded from<br>scoring if it's submitted, and your<br>quality denominator will be reduced by<br>10 points.                                                                        |
| <b>Measure 259/</b> Rate of Endovascular<br>Aneurysm Repair (EVAR) of Small or<br>Moderate Non-Ruptured Infrarenal<br>Abdominal Aortic Aneurysms (AAA)<br>without Major Complications<br>(Discharged to Home by Post-<br>Operative Day #2) | MIPS CQM                       | Measure significantly<br>impacted by ICD-10 coding<br>changes      | Truncated  | Truncated performance period – those<br>reporting this measure should only<br>include data from the first 9 months of<br>the performance period (January 1 –<br>September 30, 2022) in their submission. |
| <b>Measure 281/</b> Dementia: Cognitive Assessment                                                                                                    | eCQM<br>(CMS149v10)            | Measure was significantly impacted by ICD-10 coding changes.       | Suppressed | This measure will be excluded from<br>scoring if it's submitted, and your quality<br>denominator will be reduced by 10<br>points.                                                                        |
| <b>Measure 282/</b> Dementia:<br>Functional Status Assessment                                                                                                    | MIPS CQM                       | Measure significantly<br>impacted by ICD-10 coding<br>changes      | Truncated  | Truncated performance period – those<br>reporting this measure should only<br>include data from the first 9 months of<br>the performance period (January 1 –<br>September 30, 2022) in their submission. |
| <b>Measure 283/</b> Dementia Associated<br>Behavioral and Psychiatric<br>Symptoms Screening and<br>Management                                                                                                    | MIPS CQM                       | Measure significantly<br>impacted by ICD-10 coding<br>changes      | Truncated  | Truncated performance period – those<br>reporting this measure should only<br>include data from the first 9 months of<br>the performance period (January 1 –<br>September 30, 2022) in their submission. |

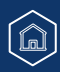

## **Quality Measures with MIPS Scoring or Submission Changes**

| Quality Measure ID/ Title                                                                                | Impacted Collection<br>Type(s) | Reason for Measure Change                                  | Result    | Impact to scoring, submission and feedback expectations                                                                                                    |
|----------------------------------------------------------------------------------------------------|--------------------------------|------------------------------------------------------------|-----------|----------------------------------------------------------------------------------------------------|
| <b>Measure 286/</b> Dementia:<br>Safety Concern Screening<br>and Follow-Up for Patients<br>with Dementia | MIPS CQM                       | Measure significantly impacted<br>by ICD-10 coding changes | Truncated | Truncated performance period –<br>those reporting this measure should<br>only include data from the first 9<br>months of the performance period<br>(January 1 – September 30, 2022) in<br>their submission. |
| <b>Measure 288/</b> Dementia:<br>Education and Support of<br>Caregivers for Patients<br>with Dementia    | MIPS CQM                       | Measure significantly impacted<br>by ICD-10 coding changes | Truncated | Truncated performance period –<br>those reporting this measure should<br>only include data from the first 9<br>months of the performance period<br>(January 1 – September 30, 2022) in<br>their submission. |

## **Quality Measures with MIPS Scoring or Submission Changes**

| Quality Measure ID/ Title                                                                     | Impacted Collection<br>Type(s) | Reason for Measure Change                                                                                                    | Result     | Impact to scoring, submission and feedback expectations                                                                           |
|-----------------------------------------------------------------------------------------------|--------------------------------|----------------------------------------------------------------------------------------------------|------------|----------------------------------------------------------------------------------------------------|
| Measure 326/ Atrial<br>Fibrillation and Atrial<br>Flutter: Chronic<br>Anticoagulation Therapy | MIPS CQM                       | A typographical error was<br>introduced into the measure<br>specifications by the measure<br>steward during the annual<br>measure update. This led to an<br>incorrect denominator<br>exception, which will likely<br>impact reporting and<br>performance of this measure.<br>The denominator exception<br>impacted by this typographical<br>error is intended to offer MIPS<br>eligible clinicians/groups a<br>medical reason for not<br>prescribing an FDA-approved<br>oral anticoagulant for<br>denominator eligible patients.<br>Due to this error, the<br>denominator exception now<br>includes a patient population<br>that's already excluded from the<br>denominator of the measure,<br>and no longer allows a medical<br>exception for denominator<br>eligible patients that weren't<br>prescribed an FDA-approved<br>oral anticoagulant. | Suppressed | This measure will be excluded from<br>scoring if it's submitted, and your<br>quality denominator will be reduced<br>by 10 points. |

Quality Payment

## **Quality Measures with MIPS Scoring or Submission Changes**

| Quality Measure ID/ Title                                                                                                    | Impacted<br>Collection Type(s)                | Reason for Measure Change                                          | Result     | Impact to scoring, submission and feedback expectations                                                                                                    |
|----------------------------------------------------------------------------------------------------|-----------------------------------------------|--------------------------------------------------------------------|------------|----------------------------------------------------------------------------------------------------|
| <b>Measure 366/</b> Follow-Up<br>Care for Children<br>Prescribed ADHD<br>Medication (ADD)                                                                         | eCQM<br>(CMS136v11)                           | Measure was significantly<br>impacted by ICD-10 coding<br>changes. | Suppressed | This measure will be excluded from<br>scoring if it's submitted, and your<br>quality denominator will be reduced<br>by 10 points.                                                                                                    |
| <b>Measure 383/</b> Adherence<br>to Antipsychotic<br>Medications For<br>Individuals with<br>Schizophrenia                                                         | MIPS CQM                                      | Measure significantly impacted by<br>ICD-10 coding changes         | Truncated  | Truncated performance period – those<br>reporting this measure should only<br>include data from the first 9 months of<br>the performance period (January 1 –<br>September 30, 2022) in their<br>submission.                                                                                                    |
| <b>Measure 415/</b><br>Emergency Medicine:<br>Emergency Department<br>Utilization of CT for Minor<br>Blunt Head Trauma for<br>Patients Aged 18 Years<br>and Older | MIPS CQM                                      | Measure significantly impacted by<br>ICD-10 coding changes         | Truncated  | Truncated performance period – those<br>reporting this measure should only<br>include data from the first 9 months of<br>the performance period (January 1 –<br>September 30, 2022) in their<br>submission.                                                                                                    |
| <b>Measure 416/</b><br>Emergency Medicine:<br>Emergency Department<br>Utilization of CT for Minor<br>Blunt Head Trauma for<br>Patients Aged 2 Through<br>17 Years | MIPS CQM<br>Medicare Part B<br>Claims Measure | Measure significantly impacted by<br>ICD-10 coding changes         | Truncated  | Truncated performance period – those<br>reporting this measure as a MIPS CQM<br>should only include data from the first<br>9 months of the performance period<br>(January 1 – September 30, 2022) in<br>their submission.<br>CMS will truncate the performance<br>period automatically for Medicare Part<br>B claims reporting. |

Quality Payment

# Quality Payment

## **Quality Measures with MIPS Scoring or Submission Changes**

| Quality Measure ID/ Title                                                                                                    | Impacted Collection<br>Type(s) | Reason for Measure Change                                  | Result    | Impact to scoring, submission and feedback expectations                                                                                                    |
|----------------------------------------------------------------------------------------------------|--------------------------------|------------------------------------------------------------|-----------|----------------------------------------------------------------------------------------------------|
| <b>Measure 465/</b> Uterine<br>Artery Embolization<br>Technique: Documentation<br>of Angiographic Endpoints<br>and Interrogation of<br>Ovarian Arteries | MIPS CQM                       | Measure significantly impacted<br>by ICD-10 coding changes | Truncated | Truncated performance period –<br>those reporting this measure should<br>only include data from the first 9<br>months of the performance period<br>(January 1 – September 30, 2022) in<br>their submission. |

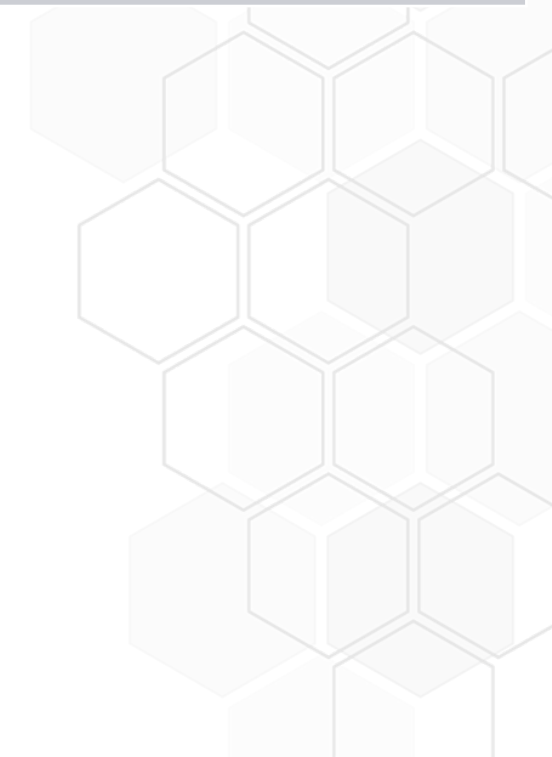